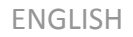

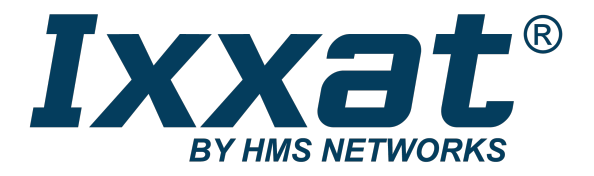

# CAN-Gateway Configurator V6 for CAN@net NT and CANbridge NT USER MANUAL

4.02.0332.20001 Version 1.8 Publication date 2023-11-27

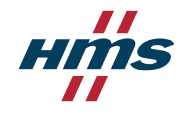

#### Important User Information

### Disclaimer

The information in this document is for informational purposes only. Please inform HMS Networks of any inaccuracies or omissions found in this document. HMS Networks disclaims any responsibility or liability for any errors that may appear in this document.

HMS Networks reserves the right to modify its products in line with its policy of continuous product development. The information in this document shall therefore not be construed as a commitment on the part of HMS Networks and is subject to change without notice. HMS Networks makes no commitment to update or keep current the information in this document.

The data, examples and illustrations found in this document are included for illustrative purposes and are only intended to help improve understanding of the functionality and handling of the product. In view of the wide range of possible applications of the product, and because of the many variables and requirements associated with any particular implementation, HMS Networks cannot assume responsibility or liability for actual use based on the data, examples or illustrations included in this document nor for any damages incurred during installation of the product. Those responsible for the use of the product must acquire sufficient knowledge in order to ensure that the product is used correctly in their specific applications, codes and standards. Further, HMS Networks will under no circumstances assume liability or responsibility for any problems that may arise as a result from the use of undocumented features or functional side effects found outside the documented scope of the product. The effects caused by any direct or indirect use of such aspects of the product are undefined and may include e.g. compatibility issues and stability issues.

Copyright © 2022 HMS Networks

Contact Information Postal address: Box 4126 300 04 Halmstad, Sweden

E-Mail: info@hms.se

# **Table of Contents**

| 1. User Guide                                                                                                    | 1                                                                                                    |
|----------------------------------------------------------------------------------------------------|----------------------------------------------------------------------------------------------------|
| 1.1. Related Documents                                                                                                    | 1                                                                                                    |
| 1.2. Document History                                                                                                    | 1                                                                                                    |
| 1.3. Trademark Information                                                                                                    | 1                                                                                                    |
| 1.4. Conventions                                                                                                    | 1                                                                                                    |
|                                                                                                    |                                                                                                    |
| 2. Product Description                                                                                                    | 3                                                                                                    |
| 2.1. Operational Modes CANbridge NT                                                                                                    | 3                                                                                                    |
| 2.1.1. Repeater/Star Coupler                                                                                                    | 3                                                                                                    |
| 2.1.2. Bridge                                                                                                    | 3                                                                                                    |
| 2.2. Operational Modes CAN@net NT                                                                                                    | 4                                                                                                    |
| 2.2.1. ASCII Gateway Mode                                                                                                    | 4                                                                                                    |
| 2.2.2. Local CAN Bridge Mode                                                                                                    | 4                                                                                                    |
| 2.2.3. CAN-Ethernet-CAN Bridge Mode                                                                                                    | 4                                                                                                    |
| 2.2.4. VCI Interface Mode                                                                                                    | 6                                                                                                    |
| 2.2.5. ECI Interface Mode                                                                                                    | 6                                                                                                    |
| 2.3. Add-Ons for Customer Specific Expansions                                                                                                    | 6                                                                                                    |
|                                                                                                    |                                                                                                    |
| 3. Installation                                                                                                    | 7                                                                                                    |
| 3.1. Installing the Software                                                                                                    | 7                                                                                                    |
| 3.2. Checking and Updating the Firmware                                                                                                    |                                                                                                    |
|                                                                                                    |                                                                                                    |
| 4. Connecting the Device in Use                                                                                                    | 9                                                                                                    |
| E. Configuring the Device                                                                                                    | 11                                                                                                    |
|                                                                                                    | 11                                                                                                    |
|                                                                                                    | 11                                                                                                    |
| 5.1. Basic Configuration Steps                                                                                                    | 11                                                                                                    |
| 5.1. CANbridge NT                                                                                                    | 11                                                                                                    |
| 5.1. Basic Configuration Steps<br>5.1.1. CANbridge NT<br>5.1.2. CAN@net NT Interface Modes (ASCII, VCI, ECI)                                                                                                    | 11<br>11<br>11                                                                                                    |
| 5.1. Basic Configuration Steps<br>5.1.1. CANbridge NT<br>5.1.2. CAN@net NT Interface Modes (ASCII, VCI, ECI)<br>5.1.3. CAN@net NT Bridge Mode (Local CAN, CAN-Eth-CAN)                                                                                                    | 11<br>11<br>11<br>12                                                                                                    |
| 5.1. Basic Configuration Steps<br>5.1.1. CANbridge NT<br>5.1.2. CAN@net NT Interface Modes (ASCII, VCI, ECI)<br>5.1.3. CAN@net NT Bridge Mode (Local CAN, CAN-Eth-CAN)<br>5.1.4. Downloading the Configuration with Linux                                                                                                    | 11<br>11<br>11<br>12<br>12                                                                                                    |
| <ul> <li>5.1. Basic Configuration Steps</li> <li>5.1.1. CANbridge NT</li> <li>5.1.2. CAN@net NT Interface Modes (ASCII, VCI, ECI)</li> <li>5.1.3. CAN@net NT Bridge Mode (Local CAN, CAN-Eth-CAN)</li> <li>5.1.4. Downloading the Configuration with Linux</li> <li>5.2. General Settings</li> </ul>                                                                                                    | 11<br>11<br>11<br>12<br>12<br>13                                                                                                    |
| <ul> <li>5.1. Basic Configuration Steps</li> <li>5.1.1. CANbridge NT</li> <li>5.1.2. CAN@net NT Interface Modes (ASCII, VCI, ECI)</li> <li>5.1.3. CAN@net NT Bridge Mode (Local CAN, CAN-Eth-CAN)</li> <li>5.1.4. Downloading the Configuration with Linux</li> <li>5.2. General Settings</li> <li>5.3. CAN Ports</li> </ul>                                                                                                    | 11<br>11<br>11<br>12<br>12<br>13<br>16                                                                                                    |
| <ul> <li>5.1. Basic Configuration Steps</li> <li>5.1.1. CANbridge NT</li> <li>5.1.2. CAN@net NT Interface Modes (ASCII, VCI, ECI)</li> <li>5.1.3. CAN@net NT Bridge Mode (Local CAN, CAN-Eth-CAN)</li> <li>5.1.4. Downloading the Configuration with Linux</li> <li>5.2. General Settings</li> <li>5.3. CAN Ports</li> <li>5.4. Communication Error Severity</li> </ul>                                                                                                    | 11<br>11<br>11<br>12<br>12<br>13<br>16<br>20                                                                                                    |
| <ul> <li>5.1. Basic Configuration Steps</li> <li>5.1.1. CANbridge NT</li> <li>5.1.2. CAN@net NT Interface Modes (ASCII, VCI, ECI)</li> <li>5.1.3. CAN@net NT Bridge Mode (Local CAN, CAN-Eth-CAN)</li> <li>5.1.4. Downloading the Configuration with Linux</li> <li>5.2. General Settings</li> <li>5.3. CAN Ports</li> <li>5.4. Communication Error Severity</li> <li>5.5. Syslog Configuration</li> </ul>                                                                                                    | 11<br>11<br>12<br>12<br>13<br>13<br>16<br>20<br>21                                                                                                    |
| <ul> <li>5.1. Basic Configuration Steps</li> <li>5.1.1. CANbridge NT</li> <li>5.1.2. CAN@net NT Interface Modes (ASCII, VCI, ECI)</li> <li>5.1.3. CAN@net NT Bridge Mode (Local CAN, CAN-Eth-CAN)</li> <li>5.1.4. Downloading the Configuration with Linux</li> <li>5.2. General Settings</li> <li>5.3. CAN Ports</li> <li>5.4. Communication Error Severity</li> <li>5.5. Syslog Configuration</li> <li>5.6. MQTT Configuration</li> </ul>                                                                                                    | 11<br>11<br>12<br>12<br>13<br>13<br>16<br>20<br>21<br>22                                                                                                    |
| <ul> <li>5.1. Basic Configuration Steps</li> <li>5.1.1. CANbridge NT</li> <li>5.1.2. CAN@net NT Interface Modes (ASCII, VCI, ECI)</li> <li>5.1.3. CAN@net NT Bridge Mode (Local CAN, CAN-Eth-CAN)</li> <li>5.1.4. Downloading the Configuration with Linux</li> <li>5.2. General Settings</li> <li>5.3. CAN Ports</li> <li>5.4. Communication Error Severity</li> <li>5.5. Syslog Configuration</li> <li>5.6. MQTT Configuration</li> <li>5.7. Action Rules</li> </ul>                                                                                                    | 11<br>11<br>11<br>12<br>12<br>13<br>13<br>16<br>20<br>21<br>22<br>26                                                                                                    |
| <ul> <li>5.1. Basic Configuration Steps</li> <li>5.1.1. CANbridge NT</li> <li>5.1.2. CAN@net NT Interface Modes (ASCII, VCI, ECI)</li> <li>5.1.3. CAN@net NT Bridge Mode (Local CAN, CAN-Eth-CAN)</li> <li>5.1.4. Downloading the Configuration with Linux</li> <li>5.2. General Settings</li> <li>5.3. CAN Ports</li> <li>5.4. Communication Error Severity</li> <li>5.5. Syslog Configuration</li> <li>5.6. MQTT Configuration</li> <li>5.7. Action Rules</li> <li>5.8. Mapping Table</li> </ul>                                                                                                    | 11<br>11<br>11<br>12<br>12<br>13<br>16<br>20<br>21<br>22<br>26<br>33                                                                                                    |
| <ul> <li>5.1. Basic Configuration Steps</li> <li>5.1.1. CANbridge NT</li> <li>5.1.2. CAN@net NT Interface Modes (ASCII, VCI, ECI)</li> <li>5.1.3. CAN@net NT Bridge Mode (Local CAN, CAN-Eth-CAN)</li> <li>5.1.4. Downloading the Configuration with Linux</li> <li>5.2. General Settings</li> <li>5.3. CAN Ports</li> <li>5.4. Communication Error Severity</li> <li>5.5. Syslog Configuration</li> <li>5.6. MQTT Configuration</li> <li>5.7. Action Rules</li> <li>5.8. Mapping Table</li> <li>5.9. J1939 Mapping Table</li> </ul>                                                                                                    | 11<br>11<br>11<br>12<br>12<br>13<br>16<br>20<br>21<br>22<br>26<br>33<br>38                                                                                                    |
| <ul> <li>5.1. Basic Configuration Steps</li> <li>5.1.1. CANbridge NT</li> <li>5.1.2. CAN@net NT Interface Modes (ASCII, VCI, ECI)</li> <li>5.1.3. CAN@net NT Bridge Mode (Local CAN, CAN-Eth-CAN)</li> <li>5.1.4. Downloading the Configuration with Linux</li> <li>5.2. General Settings</li> <li>5.3. CAN Ports</li> <li>5.4. Communication Error Severity</li> <li>5.5. Syslog Configuration</li> <li>5.6. MQTT Configuration</li> <li>5.7. Action Rules</li> <li>5.8. Mapping Table</li> <li>5.9. J1939 Mapping Table</li> <li>5.10. CAN FD/CAN Demultiplexing</li> </ul>                                                                                                    | 11<br>11<br>11<br>12<br>12<br>13<br>13<br>13<br>13<br>20<br>21<br>21<br>22<br>26<br>33<br>38<br>39                                                                                                    |
| <ul> <li>5.1. Basic Configuration Steps</li> <li>5.1.1. CANbridge NT</li> <li>5.1.2. CAN@net NT Interface Modes (ASCII, VCI, ECI)</li> <li>5.1.3. CAN@net NT Bridge Mode (Local CAN, CAN-Eth-CAN)</li> <li>5.1.4. Downloading the Configuration with Linux</li> <li>5.2. General Settings</li> <li>5.3. CAN Ports</li> <li>5.4. Communication Error Severity</li> <li>5.5. Syslog Configuration</li> <li>5.6. MQTT Configuration</li> <li>5.7. Action Rules</li> <li>5.8. Mapping Table</li> <li>5.9. J1939 Mapping Table</li> <li>5.10. CAN FD/CAN Demultiplexing</li> <li>5.11. CAN/CAN FD Multiplexing</li> </ul>                                                                                                   | 11<br>11<br>12<br>12<br>12<br>12<br>12<br>12<br>12<br>12<br>12<br>12<br>12<br>12<br>12<br>12<br>12<br>12<br>12<br>12<br>12<br>12<br>12<br>12<br>12<br>12<br>13<br>16<br>20<br>21<br>21<br>21<br>20<br>21<br>21<br>20<br>21<br>21<br>20<br>21<br>20<br>21<br>21<br>21<br>20<br>21<br>21<br>21<br>21<br>21<br>21<br>21<br>21<br>21<br>21<br>21<br>21<br>21<br>21<br>21<br>21<br>21<br>21<br>21<br>21<br>21<br>21<br>21<br>21<br>21<br>21<br>21<br>21<br>21<br>21<br>21<br>21<br>21<br>21<br>21<br>33<br>38<br>38<br>38<br>38<br>38<br>38<br>39<br>39<br>                                                                                                    |
| <ul> <li>5.1. Basic Comguration steps</li> <li>5.1.1. CANbridge NT</li> <li>5.1.2. CAN@net NT Interface Modes (ASCII, VCI, ECI)</li> <li>5.1.3. CAN@net NT Bridge Mode (Local CAN, CAN-Eth-CAN)</li> <li>5.1.4. Downloading the Configuration with Linux</li> <li>5.2. General Settings</li> <li>5.3. CAN Ports</li> <li>5.4. Communication Error Severity</li> <li>5.5. Syslog Configuration</li> <li>5.6. MQTT Configuration</li> <li>5.7. Action Rules</li> <li>5.8. Mapping Table</li> <li>5.9. J1939 Mapping Table</li> <li>5.10. CAN FD/CAN Demultiplexing</li> <li>5.11. CAN/CAN FD Multiplexing</li> <li>5.12. Cyclic Transmission</li> </ul>                                                                  | 11<br>11<br>11<br>12<br>12<br>13<br>16<br>20<br>21<br>22<br>26<br>33<br>38<br>39<br>40<br>43                                                                                                    |
| <ul> <li>5.1. Basic Configuration Steps</li> <li>5.1.1. CANbridge NT</li> <li>5.1.2. CAN@net NT Interface Modes (ASCII, VCI, ECI)</li> <li>5.1.3. CAN@net NT Bridge Mode (Local CAN, CAN-Eth-CAN)</li> <li>5.1.4. Downloading the Configuration with Linux</li> <li>5.2. General Settings</li> <li>5.3. CAN Ports</li> <li>5.4. Communication Error Severity</li> <li>5.5. Syslog Configuration</li> <li>5.6. MQTT Configuration</li> <li>5.7. Action Rules</li> <li>5.8. Mapping Table</li> <li>5.9. J1939 Mapping Table</li> <li>5.10. CAN FD/CAN Demultiplexing</li> <li>5.11. CAN/CAN FD Multiplexing</li> <li>5.12. Cyclic Transmission</li> </ul>                                                                | 11<br>11<br>12<br>12<br>12<br>13<br>16<br>20<br>21<br>22<br>26<br>33<br>38<br>38<br>39<br>40<br>43                                                                                                    |
| <ul> <li>5.1. Basic Configuration steps</li> <li>5.1.1. CANbridge NT</li> <li>5.1.2. CAN@net NT Interface Modes (ASCII, VCI, ECI)</li> <li>5.1.3. CAN@net NT Bridge Mode (Local CAN, CAN-Eth-CAN)</li> <li>5.1.4. Downloading the Configuration with Linux</li> <li>5.2. General Settings</li> <li>5.3. CAN Ports</li> <li>5.4. Communication Error Severity</li> <li>5.5. Syslog Configuration</li> <li>5.6. MQTT Configuration</li> <li>5.7. Action Rules</li> <li>5.8. Mapping Table</li> <li>5.9. J1939 Mapping Table</li> <li>5.10. CAN FD/CAN Demultiplexing</li> <li>5.11. CAN/CAN FD Multiplexing</li> <li>5.12. Cyclic Transmission</li> </ul>                                                                | 11<br>11<br>11<br>12<br>12<br>13<br>16<br>20<br>21<br>22<br>26<br>33<br>38<br>39<br>40<br>43                                                                                                    |
| <ul> <li>5.1. Basic Comiguration Steps</li> <li>5.1.1. CANbridge NT</li> <li>5.1.2. CAN@net NT Interface Modes (ASCII, VCI, ECI)</li> <li>5.1.3. CAN@net NT Bridge Mode (Local CAN, CAN-Eth-CAN)</li> <li>5.1.4. Downloading the Configuration with Linux</li> <li>5.2. General Settings</li> <li>5.3. CAN Ports</li> <li>5.4. Communication Error Severity</li> <li>5.5. Syslog Configuration</li> <li>5.6. MQTT Configuration</li> <li>5.7. Action Rules</li> <li>5.8. Mapping Table</li> <li>5.9. J1939 Mapping Table</li> <li>5.10. CAN FD/CAN Demultiplexing</li> <li>5.11. CAN/CAN FD Multiplexing</li> <li>5.12. Cyclic Transmission</li> </ul> 6. Dashboard 7. Command Line Program                            | 11<br>11<br>11<br>12<br>12<br>13<br>16<br>20<br>21<br>22<br>26<br>33<br>39<br>39<br>40<br>43<br><b> 45</b>                                                                                                    |
| <ul> <li>5.1. Basic Configuration Steps</li> <li>5.1.1. CANbridge NT</li> <li>5.1.2. CAN@net NT Interface Modes (ASCII, VCI, ECI)</li> <li>5.1.3. CAN@net NT Bridge Mode (Local CAN, CAN-Eth-CAN)</li> <li>5.1.4. Downloading the Configuration with Linux</li> <li>5.2. General Settings</li> <li>5.3. CAN Ports</li> <li>5.4. Communication Error Severity</li> <li>5.5. Syslog Configuration</li> <li>5.6. MQTT Configuration</li> <li>5.7. Action Rules</li> <li>5.8. Mapping Table</li> <li>5.9. J1939 Mapping Table</li> <li>5.10. CAN FD/CAN Demultiplexing</li> <li>5.11. CAN/CAN FD Multiplexing</li> <li>5.12. Cyclic Transmission</li> </ul> 6. Dashboard 7. Command Line Program                           | 11<br>11<br>11<br>12<br>12<br>12<br>12<br>12<br>20<br>21<br>22<br>26<br>33<br>38<br>39<br>40<br>43<br><b> 45</b>                                                                                                    |
| <ul> <li>5.1. Basic Conliguration Steps</li> <li>5.1.1. CANbridge NT</li> <li>5.1.2. CAN@net NT Interface Modes (ASCII, VCI, ECI)</li> <li>5.1.3. CAN@net NT Bridge Mode (Local CAN, CAN-Eth-CAN)</li> <li>5.1.4. Downloading the Configuration with Linux</li> <li>5.2. General Settings</li> <li>5.3. CAN Ports</li> <li>5.4. Communication Error Severity</li> <li>5.5. Syslog Configuration</li> <li>5.6. MQTT Configuration</li> <li>5.7. Action Rules</li> <li>5.8. Mapping Table</li> <li>5.10. CAN FD/CAN Demultiplexing</li> <li>5.11. CAN/CAN FD Multiplexing</li> <li>5.12. Cyclic Transmission</li> </ul> 6. Dashboard 7. Command Line Program                                                             | 11<br>11<br>12<br>12<br>12<br>13<br>16<br>20<br>21<br>22<br>26<br>33<br>38<br>39<br>40<br>43<br><b> 45</b>                                                                                                    |
| 5.1. Basic Comiguration Steps         5.1.1. CANbridge NT         5.1.2. CAN@net NT Interface Modes (ASCII, VCI, ECI)         5.1.3. CAN@net NT Bridge Mode (Local CAN, CAN-Eth-CAN)         5.1.4. Downloading the Configuration with Linux         5.2. General Settings         5.3. CAN Ports         5.4. Communication Error Severity         5.5. Syslog Configuration         5.6. MQTT Configuration         5.7. Action Rules         5.8. Mapping Table         5.9. J1939 Mapping Table         5.10. CAN FD/CAN Demultiplexing         5.11. CAN/CAN FD Multiplexing         5.12. Cyclic Transmission         6. Dashboard         7. Command Line Program                                               | 11<br>11<br>11<br>12<br>12<br>12<br>12<br>12<br>12<br>12<br>12<br>12<br>12<br>12<br>12<br>12<br>12<br>12<br>12<br>12<br>12<br>13<br>12<br>12<br>12<br>12<br>12<br>13<br>12<br>13<br>16<br>20<br>21<br>33<br>38<br>38<br>39<br>40<br>43<br>45<br>45<br>45<br>50<br>45<br>50<br>50 |
| 5.1. Basic Comiguration Steps         5.1.1. CANbridge NT         5.1.2. CAN@net NT Interface Modes (ASCII, VCI, ECI)         5.1.3. CAN@net NT Bridge Mode (Local CAN, CAN-Eth-CAN)         5.1.4. Downloading the Configuration with Linux         5.2. General Settings         5.3. CAN Ports         5.4. Communication Error Severity         5.5. Syslog Configuration         5.6. MQTT Configuration         5.7. Action Rules         5.8. Mapping Table         5.9. J1939 Mapping Table         5.10. CAN FD/CAN Demultiplexing         5.11. CAN/CAN FD Multiplexing         5.12. Cyclic Transmission         6. Dashboard         7. Command Line Program         8. Reset         9. Security Settings | 11<br>11<br>11<br>12<br>12<br>13<br>16<br>20<br>21<br>22<br>26<br>33<br>38<br>39<br>40<br>43<br><b> 45</b><br><b> 48</b><br><b> 50</b>                                                                                                    |
| 5.1. Basic comiguration steps         5.1.1. CANbridge NT         5.1.2. CAN@net NT Interface Modes (ASCII, VCI, ECI)         5.1.3. CAN@net NT Bridge Mode (Local CAN, CAN-Eth-CAN)         5.1.4. Downloading the Configuration with Linux         5.2. General Settings         5.3. CAN Ports         5.4. Communication Error Severity         5.5. Syslog Configuration         5.6. MQTT Configuration         5.7. Action Rules         5.8. Mapping Table         5.9. J1939 Mapping Table         5.10. CAN FD/CAN Demultiplexing         5.11. CAN/CAN FD Multiplexing         5.12. Cyclic Transmission         6. Dashboard         7. Command Line Program         8. Reset                              | 11<br>11<br>11<br>12<br>12<br>12<br>12<br>12<br>12<br>12<br>12<br>12<br>12<br>12<br>12<br>12<br>12<br>12<br>12<br>12<br>12<br>12<br>12<br>12<br>12<br>12<br>12<br>12<br>12<br>12<br>12<br>12<br>13<br>16<br>20<br>21<br>33<br>39<br>40<br>43<br><b> 45</b><br><b> 45</b>                                                                                                    |

This page is intentionally left blank.

# 1. User Guide

Please read the manual carefully. Make sure you fully understand the manual before using the product.

## **1.1. Related Documents**

| Document                                                                       | Author |
|--------------------------------------------------------------------------------|--------|
| User Manual CAN@net NT 100/200/420                                             | HMS    |
| User Manual CANbridge NT 200/420                                               | HMS    |
| Software Design Guide CAN@net NT 100/200/420 Generic Protocol for Gateway Mode | HMS    |
| User Manual CAN@net NT/CANbridge NT Lua ADK                                    | HMS    |
| User Manual CAN@net NT C-API                                                   | HMS    |

## **1.2.** Document History

| Version | Date          | Description                                                                                                    |
|---------|---------------|----------------------------------------------------------------------------------------------------|
| 1.0     | April 2018    | First release                                                                                                   |
| 1.1     | June 2018     | Minor corrections in chapter Action Rules                                                                       |
| 1.2     | January 2019  | New CAN Gateway Configurator version, corrections and additional information in chapters MQTT and J1939 mapping |
| 1.3     | March 2019    | Layout changes                                                                                                  |
| 1.4     | March 2020    | Added service pack 2 functions                                                                                  |
| 1.5     | December 2020 | Adjusted links                                                                                                  |
| 1.6     | June 2021     | Added UDP, mapping table changes (Tx Msg Format)                                                                |
| 1.7     | May 2022      | New layout, minor changes and information update                                                                |
| 1.8     | November 2023 | Minor corrections                                                                                               |

## **1.3. Trademark Information**

Ixxat<sup>®</sup> is a registered trademark of HMS Industrial Networks. All other trademarks mentioned in this document are the property of their respective holders.

## 1.4. Conventions

## Instructions, Results and Lists

Instructions and results are structured as follows:

- 1. instruction 1
- 2. instruction 2
  - result 1
  - result 2

Lists are structured as follows:

- item 1
- item 2

### Code

This font is used to represent program code and other types of data input and output such as configuration scripts.

Code

### **User Interaction Elements**

User interaction elements (buttons etc.) are indicated with bold text.

### **Cross-References and Links**

Cross-reference within this document: Document Conventions

External link (URL): www.ixxat.com

### Safety Symbols

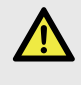

### DANGER

Instructions that must be followed to avoid an imminently hazardous situation which, if not avoided, will result in death or serious injury.

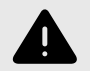

### WARNING

Instructions that must be followed to avoid a potential hazardous situation that, if not avoided, could result in death or serious injury.

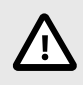

### CAUTION

Instruction that must be followed to avoid a potential hazardous situation that, if not avoided, could result in minor or moderate injury.

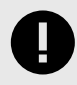

### IMPORTANT

Instruction that must be followed to avoid a risk of reduced functionality and/or damage to the equipment, or to avoid a network security risk.

### **Information Symbols**

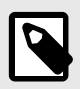

## NOTE

Additional information which may facilitate installation and/or operation.

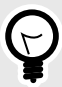

## TIP

Helpful advice and suggestions.

# 2. Product Description

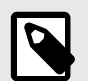

### NOTE

To use all features the latest version of the CAN-Gateway Configurator as well as the latest firmware of the CAN NT device must be installed. For information about firmware versions below V6 contact lxxat support.

With the CAN-Gateway Configurator the following products can be configured:

- CANbridge NT 200
- CANbridge NT 420
- CAN@net NT 100
- CAN@net NT 200
- CAN@net NT 420

Depending on the device in use different operating modes and configuration options are possible. The different features are described in detail in the chapters of the respective feature in Configuring the Device, p. 11.

For hardware information and how to connect the device observe the user manuals of the respective devices.

## 2.1. Operational Modes CANbridge NT

### 2.1.1. Repeater/Star Coupler

The CANbridge NT 200 can be configured as Repeater and the CANbridge NT 420 as Star Coupler. In the Repeater/Star Coupler mode all messages are transmitted unchanged to the other ports in Classic CAN mode. Filters, CAN-ID modifications and CAN-FD mode are not possible.

The following settings and features are possible:

- Expert mode
- Communication Error Severity
- Action Rules

### 2.1.2. Bridge

The Bridge mode allows free configuration of the transmission of CAN messages. With the CANbridge NT 420 NT bridging between Classic CAN and CAN FD is possible.

The following settings and features are possible:

- Use of Lua ADK
- Expert mode
- Communication Error Severity
- Action Rules
- Mapping table
- J1939 Mapping
- CAN FD/CAN Demultiplexing (only CANbridge NT 420)
- CAN/CAN FD Multiplexing (only CANbridge NT 420)
- Cyclic transmission
- CAN tunnel to transmit messages between two Classic CAN networks via a CAN FD network(only CANbridge NT 420)

## 2.2. Operational Modes CAN@net NT

## 2.2.1. ASCII Gateway Mode

In the Gateway mode, the CAN@net NT is directly hooked to the local intranet or internet (firewall needed). This allows a TCP/UDP host within the reach of this intranet or internet to connect to the CAN@net NT and gain control of the CAN system. The Ethernet network can exchange commands and CAN messages using the ASCII protocol. The CAN@net NT relays the commands and messages to the CAN bus and vice versa..

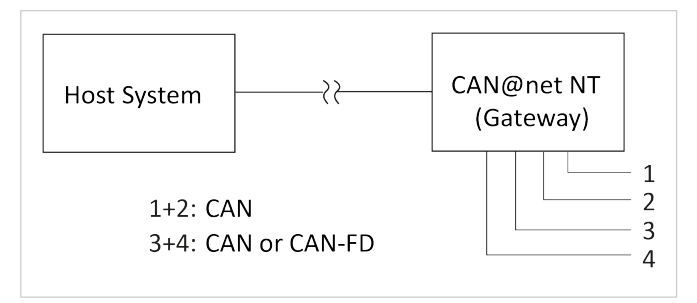

Figure 1. Gateway Mode

For information about the communication in Gateway mode and commands that are used to exchange CAN messages see Software Design Guide CAN@net NT 100/200/420 Generic Protocol for Gateway Mode on CAN@net NT support pages on www.ixxat.com/support-bridges-gateways.

## 2.2.2. Local CAN Bridge Mode

A single device can be used as Local CAN Bridge, which allows to map individual messages from and to each CAN port of the device. NT 420 devices additionally are capable of CAN FD.

The following settings and features are possible:

- Use of Lua ADK
- Syslog
- MQTT
- Remote access
- Expert mode
- Communication Error Severity
- Action Rules
- Mapping table
- J1939 Mapping
- CAN FD/CAN Demultiplexing (only CAN@net NT 420)
- CAN/CAN FD Multiplexing (only CAN@net NT 420)
- Cyclic transmission

## 2.2.3. CAN-Ethernet-CAN Bridge Mode

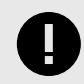

### IMPORTANT

Exclusively one master device is allowed in the Bridge mode.

The CAN-Ethernet-CAN Bridge mode allows to connect CAN systems over an Ethernet TCP/IP network, for example the local intranet or the internet (firewall needed). Minimum two devices are required for a CAN-Ethernet-CAN Bridge. One has to be configured as master and one as slave. With the NT 100 and NT 200 two devices can be combined to a CAN-Ethernet-CAN bridge. With the NT 420 up to four devices can be combined. The CAN@net NT 420 additionally is capable of CAN FD.

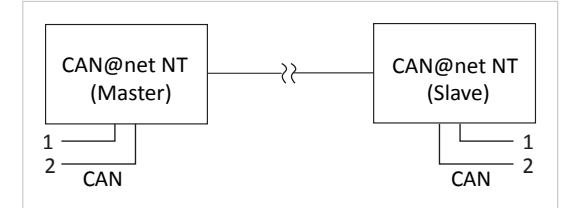

Figure 2. CAN-Ethernet-CAN Bridge with 2 devices (NT 200)

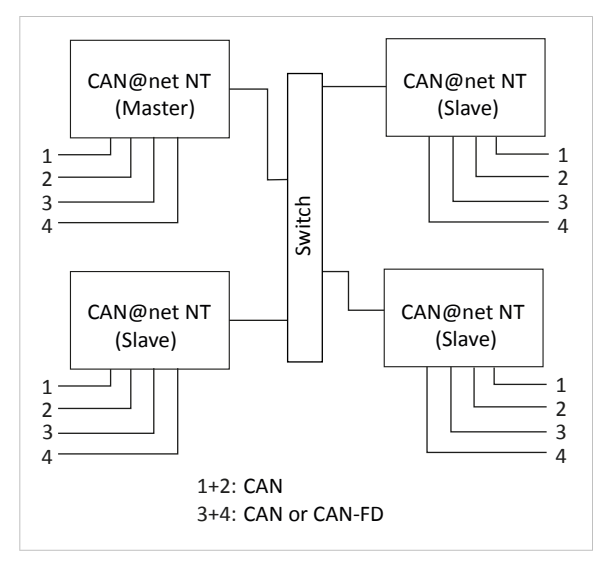

Figure 3. CAN-Ethernet-CAN Bridge with 4 devices (NT 420)

The following settings and features are possible:

- Use of Lua ADK
- Syslog
- MQTT
- Remote access
- Expert mode
- Communication Error Severity
- Action Rules
- Mapping table
- J1939 Mapping

In the CAN-Ethernet-CAN Bridge mode each device can be configured differently. But to build a Bridge configuration all devices must be configured in one configuration file. The configuration has to be set completely for all devices (Master, Slave 1 to 3) and then the complete configuration has to be downloaded to each device. In the Local CAN Bridge mode only one device is connected and has to be configured.

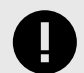

### IMPORTANT

Configuration fails, if the individual devices of a CAN-Ethernet-CAN Bridge are configured from different configuration files! Observe that for the configuration of a CAN-Ethernet-CAN Bridge each device must be configured with the same configuration file. If the configuration is changed, the new configuration file has to be downloaded again to all devices.

## 2.2.4. VCI Interface Mode

### IMPORTANT

The VCI interface mode is only possible via Ethernet.

With the VCI driver the CAN@net NT can be used as a PC interface with Windows. All VCI-based Ixxat tools as well as customer-specific applications based on the VCI driver can be used. The VCI driver offers the possibility to communicate with up to 128 CAN@net NT devices via LAN or internet. The CAN@net NT 420 additionally is capable of CAN FD.

For information about the communication in the VCI mode and commands that are used to exchange CAN messages see Software Design Guides in the VCI download package (available on the product support pages on www.ixxat.com/support-bridges-gateways).

### 2.2.5. ECI Interface Mode

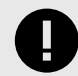

### IMPORTANT

The ECI interface mode is only possible via Ethernet.

With the ECI driver the CAN@net NT can be used as a PC interface with Linux. All ECI-based Ixxat tools as well as customer-specific applications based on the ECI driver can be used. The ECI driver offers the possibility to communicate with up to 32 CAN@net NT devices via LAN or internet. The CAN@net NT 420 additionally is capable of CAN FD.

For information about the communication in the ECI mode and commands that are used to exchange CAN messages see Software Design Guides in the ECI download package (available on the product support pages on www.ixxat.com/support-bridges-gateways).

## 2.3. Add-Ons for Customer Specific Expansions

### Lua ADK

With the Lua Application Development Kit customer specific Lua scripts can be executed on the device in operational mode Bridge. By using the Lua ADK for handling and processing of communication data the functionality of the standard application can be expanded.

For more information about the Lua ADK see User Manual *CAN@net NT/CANbridge NT Lua ADK* on the product support pages on www.ixxat.com/support-bridges-gateways.

### C-API ixcan

The CAN API for C uses the ASCII protocol interface to access the CAN@net NT. The C-API ixcan converts the API calls into corresponding ASCII commands according to the ASCII Gateway Mode of the CAN@net NT. With the application that uses the C-API ixcan the CAN@net NT can be accessed exclusively or in shared access with a Bridge configuration.

For more information about the C-API ixcan see User Manual *CAN@net NT C-API ixcan* on the product support pages on www.ixxat.com/support-bridges-gateways.

# 3. Installation

## 3.1. Installing the Software

To create a configuration for the device , the CAN-Gateway Configurator running on a Windows system and the Ixxat VCI driver are needed.

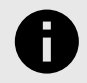

## NOTICE

The VCI driver is constantly improved and expanded! Check if a newer version is available on www.ixxat.com/driver-windows.

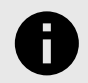

### NOTICE

The CAN-Gateway Configurator is constantly improved and expanded! Check if a newer version is available within the product support pages on www.ixxat.com/support-bridges-gateways.

- 1. Install the latest VCI driver on a Windows computer (see Installation Guide VCI Driver).
- 2. Download the CAN-Gateway Configurator CANbridge NT & CAN@net NT 100/200/420 package from the product support pages on www.ixxat.com/support-bridges-gateways.
- 3. Start the Ixxat CanGWconfig Setup.
  - Installation wizard starts automatically.
- 4. Follow the instructions in installation program.
  - By default the package is stored in C:\Program Files\HMS\Ixxat CAN-Gateway Configurator V6.
  - The examples for (LUAand configuration) are stored in C:\Users\Public\Documents\HMS\Ixxat CAN-Gateway Configurator\Examples.
- 5. Check the firmware version in C:\Users\Public\Documents\HMS\Ixxat CAN-Gateway Configurator\Examples\firmware and check if a newer firmware version is available on www.ixxat.com/support-bridges-gateways.
- 6. If newer firmware is available, update the firmware (see Updating the Device Firmware, p. 7).
- 7. In Windows Start menu open folder Ixxat CAN-Gateway Configurator V6 and start CAN-Gateway Configurator V6.

## 3.2. Checking and Updating the Firmware

To use all features the latest firmware versions of the CAN-Gateway Configurator and of the CAN@net NT/ CANbridge NT must be installed.

### **Checking the Device Firmware**

- 1. Make sure, that the latest VCI driver is installed.
- 2. Make sure, that the device is correctly connected to the host computer and to power supply.
- 3. Make sure, that the latest CAN-Gateway Configurator is installed (check within product support pages on www.ixxat.com/support-bridges-gateways.
- 4. Start the Ixxat CAN-Gateway Configurator.
- 5. Open menu Scan and select All Ixxat devices.
  - Connected devices and firmware version of the devices are shown.

### Updating the Device Firmware

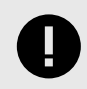

### IMPORTANT

Whether a password is needed, is defined in the security settings of the CAN-Gateway Configurator. The default password is IXXAT. For more information see Security Settings, p. 52

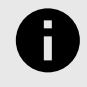

### NOTICE

The firmware is constantly improved and expanded! Check if a newer firmware version is available within the product support pages on www.ixxat.com/support-bridges-gateways.

If the current firmware of the device in use is V4 or older:

• See update package on the product support pages on www.ixxat.com/support-bridges-gateways for information about updating to V5 or contact Ixxat support.

If the current firmware of the device in use is V5 or V6:

- 1. Check if newer firmware is available on the product support pages on www.ixxat.com/support-bridges-gateways.
- 2. Download and unzip the update package.
- 3. Make sure, that the device is connected to power supply.
- 4. Connect the device to the computer via USB.
- 5. Make sure that the latest CAN-Gateway Configurator is installed (check within product support pages on www.ixxat.com/support-bridges-gateways).
- 6. Start the CAN-Gateway Configurator.
- 7. In drop down list Select device type select the device in use.
- In drop down list Select device version select the current firmware version of the device V5 or V6.
   The device is only found if the selected firmware version matches the firmware version of the connected device.
- 9. Scan for devices with button Scan @ and select the device in use in the combo box Target Device.
- 10. Click button **Connect**  $\mathcal{O}$ .
- 11. Open menu Target and select Read configuration from target.
- 12. Save the configuration on the computer.
- 13. Open menu Target and select Update Firmware.
- 14. Select the update file.
  - Firmware of the connected device is updated.
- 15. In the status window check if the update is completed successfully.
- 16. If the device was updated from V5 to V6, select V6 in drop-down list Select device version.
- 17. If using a V5 configuration, open menu File and select Convert V5 to V6 to convert the configuration to the latest version.
- 18. Write the saved configuration to the device.

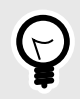

### TIP

HMS recommends to verify configurations that are converted from V5 to V6, to make sure that all settings are working correctly.

## 4. Connecting the Device in Use

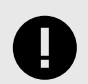

#### IMPORTANT

Connection disturbance possible if extension cable or longer cable is used!

HMS recommends connecting the interface directly with the included cable or via an active USB hub to the computer according to the USB specification.

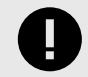

#### IMPORTANT

The different CAN@net NT types 100, 200 and 420 can not be combined. For CAN-Ethernet-CAN Bridges use either NT 100 devices, NT 200 devices or NT 420 devices.

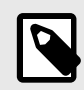

#### NOTE

To use all features the latest firmware versions of the CAN-Gateway Configurator and the CAN NT device must be installed.

| 1 2 3                         | 4                       | 5                        | Ģ           | 7                         | 8             | 9 |
|-------------------------------|-------------------------|--------------------------|-------------|---------------------------|---------------|---|
| 👔 xxat CAN-Gateway Configurat | or - [ <new>]</new>     |                          |             | -                         | - □ >         | × |
| File View Scan Target Lua A   | DK Help                 |                          |             |                           |               |   |
| CAN@net NT 420 V6 V           | CAN-Eth-CAN Bridge 🗸    | ) 🎽 🥟 🔜 🛃                | USB: HW90   | )7900 (169.254.168.205) 🗸 | 8 🟓 (         |   |
| Target                        |                         |                          |             |                           |               |   |
| STS CAN@net NT 420            | Serial number: HW907900 | ) Device name: CAN@net N | IT Op Mode: | Runtime: 1:30:57          | CPU load: 4 % |   |

#### Figure 4. CAN-Gateway Configurator

- 1. Make sure, that the latest driver and the latest CAN-Gateway Configurator is installed (see Checking and Updating the Firmware, p. 7).
- 2. Make sure, that the device is correctly connected to the host computer and to power supply (see User Manual of the respective device for more information).

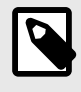

#### NOTE

The CANbridge NT has to be connected via Mini USB cable. The CAN@net NT can be connected via Mini USB cable, Ethernet or a router. HMS recommends to connect each device via Mini USB cable for the first configuration of the device.

- 3. Make sure, that the latest firmware is on the device (see Checking and Updating the Firmware, p. 7).
- 4. To start the Ixxat CAN-Gateway Configurator, in Windows Start menu open folder Ixxat CAN-Gateway Configurator V6 and select CAN-Gateway Configurator V6.
- 5. To identify the connected devices and the firmware version, open menu Scan (2) and select All Ixxat devices.
  - Connected devices and firmware version of the devices are shown.
  - CAN@net NT devices that are connected via a router are not found. IP address and device firmware must be known.
  - CAN@net NT devices with unknown or invalid IP address are not found, see User Manual CAN@net NT 100/200/420, Scan for Devices with Unknown IP Address for more information.
- 6. Select the type of device in use in the drop-down list **Select device type (1)**.
- 7. Select the firmware version of the device in the drop-down list Select device version (3).
- 8. Select the desired operational mode for the device in use in the drop-down list **Select operational mode (4)** (for more information see Product Description, p. 3).

9. In combo box **Target Device (7)** select the device in use. or

If a CAN@net NT is connected via a router, enter the IP address in combo box Target Device (7)

10. Click button **Connect (8)** to connect the selected device.

### If using the CAN@net NT:

- a. For ASCII Gateway, VCI Interface, and ECI Interface mode make sure, that the IP address is in the range of the network in which the device integrated.
- b. For CAN-Ethernet-CAN bridge make sure, that the IP addresses of all devices of the bridge are in the same IP range.
- c. For more information see User Manual CAN@net NT 100/200/420, Changing IP Address and Device Name.
- 11. To create a new project file, click button **New (5)**.

or

To change the current configuration, click button **Read from (9)** and save the configuration.

12. Configure the device in the selected mode (see Configuring the Device, p. 11).

# **5.** Configuring the Device

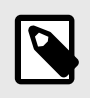

#### NOTE

In the configuration tree open **Info** to add information about the configuration in fields **Author**, **Configuration Name** and **Additional Info**.

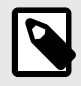

### NOTE

It is possible to create and save a configuration without a connected device. Saved configurations can be downloaded to connected CAN NT devices with Windows and Linux by using the Command Line Tool (see Downloading the Configuration with Linux, p. 12).

## 5.1. Basic Configuration Steps

### 5.1.1. CANbridge NT

- 1. Make sure, that the device is connected and that the desired operational mode is selected (see Connecting the Device in Use, p. 9).
- 2. In the configuration tree select General and define the general settings (see General Settings, p. 13).
- 3. Configure the baud rate settings for all ports in use (see CAN Ports, p. 16).
- 4. Configure the mapping table (see Mapping Table, p. 33).

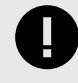

### IMPORTANT

Only messages that are entered in the mapping table are forwarded. By default, no filter is set and all messages are rejected.

- 5. Configure further settings if desired (see respective chapter Action Rules, J1939 Mapping, Cyclic Transmission etc.).
- 6. After the configuration click button **Write to** to write the configuration to the device.
- 7. Click button **Save** 🖶 or **Save as** 🎑 to save the configuration.

## 5.1.2. CAN@net NT Interface Modes (ASCII, VCI, ECI)

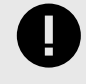

### **IMPORTANT**

The VCI interface mode and ECI interface mode can only be operated via Ethernet. Configuration is possible via USB.

- 1. Make sure, that the device is connected and that the desired operational mode is selected (see Connecting the Device in Use, p. 9).
- 2. In the configuration tree select **Interface**.
- 3. If checkbox **Only for specified device** is enabled, enter the serial number of the device to which the configuration can be written.

#### If ASCII Gateway Mode is selected:

- a. Configure the protocol line ending.
- b. Define the transport protocol (default TCP).
- c. If UDP is selected, make sure that UDP is also used on the client side.
- d. Define the IP port.
- e. If checkbox Expert Mode is enabled, select the desired settings (see Expert Mode, p. 14).
- 4. After the configuration click button **Write to** to write the configuration to the device.

- 5. Click button Save 🔜 or Save as 🎑 to save the configuration.
- 6. To exchange messages in the Gateway mode, use ASCII commands (for more information see Software Design Guide CAN@net NT 100/200/420 Generic Protocol for Gateway Mode).
- 7. In the VCI interface mode configure the Device Server (for more information see Installation Guide VCI Driver).
- 8. For more information about the ECI interface mode, see ECI html help available in ECI download package on product support pages on www.ixxat.com/support-bridges-gateways.

### 5.1.3. CAN@net NT Bridge Mode (Local CAN, CAN-Eth-CAN)

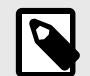

### NOTE

In the CAN-Ethernet-CAN Bridge mode each device can be configured differently. But to build a Bridge configuration all devices must be configured in one configuration file. The configuration has to be set completely for all devices (Master, Slave 1 to 3) and then the complete configuration has to be downloaded to each device. In the Local CAN Bridge mode only one device is connected and has to be configured.

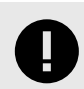

### IMPORTANT

Exclusively one master device is allowed in the Bridge mode.

- 1. Make sure, that the Master device is connected and that the desired operational mode is selected (see Connecting the Device in Use, p. 9).
- 2. Configure the following for the Master and for each Slave in use:
  - a. In the configuration tree select **General** and enter the IP address of the device for CAN-Ethernet-CAN bridges.
  - b. Define the general settings (see General Settings, p. 13).
  - c. In the configuration tree select **CAN Ports** and configure the baud rate settings for all ports in use (see CAN Ports, p. 16).
  - d. Configure further settings if desired (see respective chapter MQTT, Syslog, Action Rules, etc.).
- 3. Configure the mapping table (see Mapping Table, p. 33).

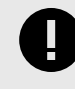

#### IMPORTANT

Only messages that are entered in the mapping table are forwarded. By default, no filter is set and all messages are rejected.

- 4. After the configuration click button **Write to** to write the configuration to the device.
- 5. Click button **Save** 🖶 or **Save as** 🎑 to save the configuration.
- 6. For the CAN-Ethernet-CAN Bridge connect the devices one after another and download the configuration to each device.
- 7. Observe that for the configuration of a CAN-Ethernet-CAN Bridge each device must be configured with the same configuration file. If the configuration is changed, the new configuration file has to be downloaded again to all devices.

### 5.1.4. Downloading the Configuration with Linux

The basic configurations, like the selection of the operating mode, can only be created with the CAN-Gateway Configurator with Windows. A configuration can be created and saved without a connected device and can then be downloaded to connected CAN NT devices with Linux by using the Command Line Tool that is included in the scope of delivery.

1. To be able to read and write configurations on CAN NT devices, copy the included file *60-bgi.rules* to the folder /etc/udev/rules.d/ (root access required).

- 2. To activate the new rules, execute the following command: udevadm control --reload-rules
- 3. To load a saved configuration file onto the CAN NT device, use the command line tool *cangwfile*. If the tool is started without any command line parameters, a list of available commands and options is shown.
- 4. Write the configuration to the target device (see User Manual *CAN-Gateway Configurator* for more information about the Command Line Tool).

## 5.2. General Settings

| CAN@net                                                                                                    |                                                                                                    |                                                                                                    |            |
|----------------------------------------------------------------------------------------------------|----------------------------------------------------------------------------------------------------|----------------------------------------------------------------------------------------------------|------------|
| Info                                                                                                    | IP Address:                                                                                                    | 0.0.0.0                                                                                                    |            |
| Interface                                                                                                    |                                                                                                    |                                                                                                    |            |
| 🚊 Master                                                                                                    | Use of Lua as ADK is:                                                                                                    | disabled                                                                                                    | `          |
| General                                                                                                    |                                                                                                    |                                                                                                    |            |
| CAN Ports                                                                                                    | Use of syslog is:                                                                                                    | disabled                                                                                                    | `          |
| Communication Error S                                                                                                    | Use of MOTT is:                                                                                                    | dicabled                                                                                                    |            |
| Action Rules                                                                                                    |                                                                                                    | disablea                                                                                                    |            |
| Syslog Configuration                                                                                                    | Remote access is:                                                                                                    | disabled                                                                                                    | ```        |
| MOTT/CAN Pridging                                                                                                    |                                                                                                    |                                                                                                    |            |
| MQ17CAN Bridging                                                                                                    | Only for specified device                                                                                                    |                                                                                                    |            |
| Remote Access                                                                                                    |                                                                                                    |                                                                                                    |            |
| Remote Access                                                                                                    | If enabled the configuration can be w                                                                                                    | ritten only to the device with the specified seri                                                                         | al number  |
| … Remote Access<br>□- Slave 1<br>… General                                                                                                    | If enabled the configuration can be w                                                                                                    | ritten only to the device with the specified seri                                                                         | al number. |
| ESlave 1                                                                                                    | If enabled the configuration can be w<br>Device serial number:                                                                                                    | ritten only to the device with the specified seri                                                                         | al number. |
| E Remote Access<br>Slave 1<br>General<br>CAN Ports<br>Communication Error S                                                                                                    | If enabled the configuration can be w<br>Device serial number:                                                                                                    | ritten only to the device with the specified seri                                                                         | al number. |
| Remote Access<br>Slave 1<br><u>General</u><br>CAN Ports<br>Communication Error S<br>Action Rules                                                                                                    | If enabled the configuration can be w<br>Device serial number:                                                                                                    | ritten only to the device with the specified seri                                                                         | al number. |
| Remote AccessSlave 1GeneralCAN PortsCommunication Error SAction RulesSyslog Configuration                                                                                                    | If enabled the configuration can be w<br>Device serial number<br>Expert Mode for the connection t                                                                  | ritten only to the device with the specified series                                                                       | al number. |
| Remote AccessSlave 1CAN PortsCAN PortsCommunication Error SAction RulesSyslog ConfigurationMQTT Broker Settings                                                                                                    | If enabled the configuration can be w<br>Device serial number<br>Expert Mode for the connection t<br>Configuration optimized for:                                  | ritten only to the device with the specified series                                                                       | al number. |
| Remote Access<br>⇒ Slave 1<br>CAN Ports<br>CAN Ports<br>Communication Error S<br>Action Rules<br>Syslog Configuration<br>MQTT Broker Settings<br>MQTT/CAN Bridging                                                                                                    | If enabled the configuration can be w<br>Device serial number<br>Expert Mode for the connection t<br>Configuration optimized for                                   | ritten only to the device with the specified series                                                                       | al number. |
| Remote Access     Slave 1    General    CAN Ports    Communication Error S    Action Rules    Syslog Configuration    MQTT Broker Settings    MQTT/CAN Bridging    Remote Access                                                                                                    | If enabled the configuration can be w<br>Device serial number<br>Expert Mode for the connection t<br>Configuration optimized for<br>In case of CAN message loss:   | ritten only to the device with the specified series o slave 1 maximum throughput (default) discard new messages (default) | al number. |
| Remote Access                                                                                                    | If enabled the configuration can be w<br>Device serial numbers<br>Expert Mode for the connection t<br>Configuration optimized fors<br>In case of CAN message losss | ritten only to the device with the specified series o slave 1 maximum throughput (default) discard new messages (default) | al number. |
| Remote Access     General     General     Genera | If enabled the configuration can be w<br>Device serial number:<br>Expert Mode for the connection t<br>Configuration optimized for:<br>In case of CAN message loss: | ritten only to the device with the specified series o slave 1 maximum throughput (default) discard new messages (default) | al number. |

Figure 5. General settings

In the configuration tree in **General** the following settings can be enabled depending on the device in use and the selected operational mode.

| Setting       | Device                 | Operational Mode                                    |
|---------------|------------------------|-----------------------------------------------------|
| Lua ADK       | CAN@net NT 100/200/420 | Local CAN Bridge, CAN-Eth-CAN Bridge                |
|               | CANbridge NT 200/420   | Bridge                                              |
| Syslog        | CAN@net NT 100/200/420 | Local CAN Bridge, CAN-Eth-CAN Bridge                |
| MQTT          | CAN@net NT 100/200/420 | Local CAN Bridge, CAN-Eth-CAN Bridge                |
| Remote access | CAN@net NT 100/200/420 | Local CAN Bridge, CAN-Eth-CAN Bridge                |
| Expert Mode   | CAN@net NT 100/200/420 | Local CAN Bridge, CAN-Eth-CAN Bridge, ASCII Gateway |
|               | CANbridge NT 200/420   | Repeater/Star Coupler, Bridge                       |
| CAN tunnel    | CANbridge NT 420       | Bridge                                              |

In the CAN-Ethernet-CAN Bridge mode the settings can be enabled for each connected Master and Slave individually.

### LUA ADK

The Ixxat Lua ADK is a firmware extension that is layered over the standard firmware and based on the standard Lua 5.3.5 distribution. By using the Lua ADK for handling and processing of communication data the functionality of the standard application can be expanded. Lua is a powerful, lightweight scripting language for use within the application.

The Lua ADK supports two operational modes:

- running the Lua script on the target device in autonomous mode (Use of Lua ADK set to enabled in target mode)
- running the Lua script on the host PC for debugging purposes, communicating with the target device via USB (Use of Lua ADK set to enabled in remote mode)

For information about the Ixxat Lua ADK see User Manual CAN@net NT/CANbridge NT Lua ADK on the product support pages on www.ixxat.com/support-bridges-gateways.

### Syslog

If the use of syslog is set to **enabled**, the Syslog configuration is activated. For information how to configure Syslog see Syslog Configuration, p. 21.

### MQTT

If the use of MQTT is set to **enabled**, the configuration for MQTT Broker settings and MQTT/CAN Bridging is activated. For information how to configure MQTT see MQTT Configuration, p. 22.

### **Remote Access**

If Remote access is **enabled**, a device that is used in Bridge mode can be accessed in ASCII Gateway mode simultaneously. The CAN controller must be configured and started by the Bridge mode configuration in the CAN-Gateway Configurator.

The CAN controller is controlled via the Bridge and all ASCII commands related to the control are blocked, this means the CAN controller cannot be stopped or modified via ASCII commands. Cyclic messages cannot be defined via ASCII commands in remote access. CAN messages can be sent and received via the ASCII protocol. To receive CAN messages on the host side via ASCII commands, the messages must be added in the Mapping table of the Bridge configuration. The ASCII device commands can also be used in Remote access.

For more information about the ASCII Interface mode and the commands see CAN@net NT 100/200/420 Generic Protocol for Gateway Mode.

• If Remote access is enabled, open **Remote Access** in the configuration tree and configure the Protocol line ending, the IP port, and the transport protocol if needed.

### **Expert Mode**

If the checkbox **Expert Mode** is activated, the configuration of the master TCP connection can be optimized for different use cases and the behavior in case of CAN message loss can be configured.

Possible configuration optimizations for TCP/IP with CAN@net NT:

- for maximum throughput (default)
- for minimized latency
- for internet connections
- for slow internet connections

Possible behavior in case of CAN message loss:

- discard new messages (default)
- discard old messages

In the CAN-Ethernet-CAN Bridge mode the Expert mode of the Master can be configured individually for the connection to each connected Slave.

### **CAN Tunnel**

With two CANbridge NT 420 it is possible to transmit messages between two Classic CAN networks via a CAN FD network (CAN tunnel). Only two identifiers are necessary for the CAN FD network. Via these two CAN FD messages all Classic CAN messages are transferred. The busload on the tunnel can be reduced due to the usage of the maximum length of 64 bytes. The **Tx message identifier** of the CAN FD tunnel port of the first device must be configured according to the **Rx message identifier** of the CAN FD tunnel port of the second device and vice versa.

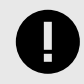

#### IMPORTANT

If hexadecimal values are used, they must begin with 0x.

Example: 0x55

- 1. To activate a CAN tunnel via CAN FD between two devices, in the configuration tree select **General** and select **enabled** in the field **Use of CAN tunnel**.
  - CAN Tunnel is enabled in the configuration tree.
- 2. In the configuration tree select CAN Tunnel.

| A CAN-FD connection betwee<br>between both devices. | n 2 CANbridge devices to tunne | Classic CAN messages |
|-----------------------------------------------------|--------------------------------|----------------------|
| Tunnel Port:                                        | CAN3                           | ~                    |
| Classic Port:                                       | CAN1                           | ~                    |
| Message Format:                                     | Standard                       | ~                    |
| Tx message identifier:                              | 0x100                          |                      |
| Rx message identifier:                              | 0x101                          |                      |
| Timeout [msec]:                                     | 10                             |                      |

Figure 6. CAN tunnel settings

- 3. In drop-down list **Tunnel Port** select the transmitting port for the CAN FD messages.
- 4. In drop-down list Classic Port select the transmitting port for the Classic CAN messages.
  - Classic CAN messages from the **Classic Port** are collected and transmitted as CAN FD messages from the **Tunnel Port** to the second device.
- 5. In field **Tx message identifier** enter the identifier of the CAN FD message to be transmitted in decimal or hexadecimal values.
- 6. In field **Rx message identifier** enter the identifier of the received CAN FD message in decimal or hexadecimal values.
- 7. In field **timeout** specify the maximum time until the CAN FD message is transmitted (even if the 64 bytes are not filled yet).
- 8. In **Mapping Table** configure the Classic CAN messages to be transmitted from the defined Classic Port to the defined Tunnel port.
- 9. Select tunnel in column Tx Channel and define the Classic CAN messages.

- 10. Configure the CAN tunnel of the second device.
- 11. In drop-down list Tunnel Port select the receiving port for CAN FD messages.
- 12. In drop-down list Classic Port select the receiving port for the Classic CAN messages.
  - CAN FD messages that are received on the tunnel port are divided and transmitted as Classic CAN messages to the configured Classic port.
- 13. Make sure, that **Tx message identifier** of the first device matches **Rx message identifier** of the second device.
- 14. Make sure, that **Rx message identifier** of the first device matches **Tx message identifier** of the second device.

## 5.3. CAN Ports

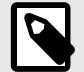

### NOTE

With the CAN@net NT in the CAN-Ethernet-CAN Bridge mode each device can be configured differently. But to build a Bridge configuration all devices must be configured in one configuration file. The configuration has to be set completely for all devices (Master, Slave 1 to 3) and then the complete configuration has to be downloaded to each device.

### **Baud Rate Settings**

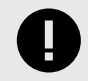

### IMPORTANT

With the CANbridge NT in Repeater/Star Coupler mode observe the bus load when setting the baud rates. If the bus load is high on a port with high baud rate but the other port has a low baud rate, a bus overload can occur.

| ⊡ CAN@net                                    |                               |
|----------------------------------------------|-------------------------------|
| Info                                         | CAN Ports                     |
| Interface                                    |                               |
| 🚔 Master                                     | Z                             |
| General                                      | Select CON Moder Classic CON  |
| CAN Ports                                    | Classic CAN                   |
| Communication Error Severity<br>Action Rules | Baud-rate                     |
| Syslog Configuration<br>MQTT Broker Settings | Baud-rate [kBaud]: 125        |
| MQTI/CAN Bridging<br>Remote Access           | TX passive:                   |
| 🖶 Slave 1                                    |                               |
| General                                      | CAN 2                         |
| CAN Ports                                    |                               |
| Action Bules                                 | ✓ CAN 3                       |
| Systocia                                     | CAN 4                         |
| MQT Info                                     | Select CAN Mode: CAN-FD ISO 5 |
| General                                      | Baud-rate (Arbitration Phase) |
| Communication Error Severity                 |                               |
| CAN Ports                                    | Baud-rate [kBaud]: 125        |
| - Action Rules                               |                               |
| Mapping Table                                | Baud-rate (Data Phase)        |
| J1939 Mapping Table                          |                               |
| CAN-FD/CAN Demultiplexing                    | Baud-rate [kBaud]: 1000       |
| CAN/CAN-FD Multiplexing                      |                               |
| Sector Cyclic Transmission                   | TX passive:                   |

Figure 7. CAN settings NT 420

- 1. With CAN@net NT configure the Master and each Slave that is active (black) in the configuration tree.
- 2. Select **CAN Ports** in the configuration tree (1).
  - Form to set baud rate of each port of the selected device appears on the right side.
- 3. If only certain CAN ports of a device are used, deactivate the check boxes of the CAN ports (2) not to be used.
  - Setting possibilities of deactivated CAN port are disabled.

### Baud Rate (3)

- 1. Configure the baud rate for each active CAN port in drop-down list (3).
- With product variants 420 observe the different CAN-FD settings for CAN ports 3 and 4 (see CAN Mode (5), p. 17).

Setting the baud rate is possible in different ways:

- predefined CiA baud rate (listed in drop-down list)
- setting with bit timing register (see User Defined Baud Rates, p. 17)
- automatic baud rate detection (see Automatic Baud Rate Detection, p. 19)

#### TX Passive Mode (4)

- 1. If a CAN port is in TX passive mode, it acts exclusively as listener. It receives messages, but does not transmit messages, nor affect the communication (neither acknowledge bit nor error frames are generated).
- 2. To set a port to TX passive mode, activate the check box **TX passive mode (3)**.

### CAN Mode (5)

The NT 420 supports CAN FD. CAN 1 and CAN 2 are Classic CAN channels.

For CAN 3 and CAN 4 the following CAN modes can be selected:

- Classic CAN
- ISO CAN FD
- Non-ISO CAN FD

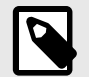

### NOTE

CAN FD does not support automatic baud rate detection.

- 1. Select the CAN mode in drop-down list Select CAN Mode (5).
- 2. In CAN FD mode configure the baud rate for Arbitration Phase (6) and the baud rate for Data Phase (7).

### Arbitration Phase and Data Phase

CAN FD uses two baud rates: one for the arbitration phase, which is limited to the maximum of Classic CAN (1000 kBit/s) and one for the data phase (up to 10 MBit/s).

### **User Defined Baud Rates**

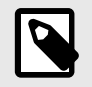

### NOTE

HMS Industrial Networks recommends using the predefined standard baud rates. If user defined baud rates are used make sure, that the entered values are valid.

If the baud rate is set with the bit timing register of the controller, baud rates that are not defined by CiA can be used.

The clock frequency of the CAN module applied for the calculation of the baud rate is 36 MHz resp. 80 MHz.

Formula for the calculation of the baud rate:

CAN 1 and CAN 2 (Classic CAN)

• baud rate [kBaud] = 36000 / ((TSEG1 + TSEG2 +1) \* Prescaler)

CAN 3 and CAN 4 (Classic CAN/CAN FD)

- baud rate [kBaud] = 80000 / ((TSEG1 + TSEG2 +1) \* Prescaler)
- 1. For user defined baud rates select user defined via register values.
- 2. Set the values for Prescaler, SJW, TSEG1 and TSEG2.

| CAN@net                                              | CAN Ports                                           |
|------------------------------------------------------|-----------------------------------------------------|
| Info                                                 | CAN 1                                               |
| Interface                                            |                                                     |
| General                                              | Select CAN Mode: Classic CAN                        |
| - CAN Ports                                          | Baud-rate                                           |
| Communication Error Severity<br>Action Rules         | Baud-rate [kBaud]: user defined via register values |
| Syslog Configuration                                 | Prescaler: 8                                        |
|                                                      | SJW [TQ]: 4                                         |
|                                                      | TSEG1 [TQ]: 13                                      |
| ⊕ Slave 2<br>⊕ Slave 3                               | TSEG2 [TQ]: 4                                       |
| Mapping Table<br>J1939 Mapping Table                 | Calculated baud-rate [kBaud]: 250                   |
| CAN-FD/CAN Demultiplexing<br>CAN/CAN-FD Multiplexing | Calculated sample point [%]: 77                     |
| Cyclic Transmission                                  | TX passive:                                         |

Figure 8. Bit timing register

#### **Calculator for Baud Rate Register Values**

With the integrated calculator all necessary register values for a desired baud rate can be calculated.

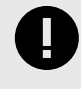

### IMPORTANT

Observe that the CAN ports have different controllers and therefore different register values. Make sure, the correct CAN port is selected in the calculator.

- 1. To open the calculator click button **Calculator** in the toolbar.
  - Calculator is opened.
- 2. In the drop-down list CAN port select the CAN port the user defined register values are used for.
- 3. Enter the desired baud-rate in field **Baud-rate**.
- 4. Enter the desired sample point ratio in percent in field **Sample-point ratio**.
- 5. Click button Calc.
  - Possibilities of values to achieve the desired baud rate and sample point are listed.

### Setting Recommendations for CAN FD

NOTE

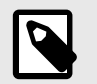

HMS Industrial Networks recommends using the same bit timing settings in all connected nodes.

Observe the following recommendations:

- Set arbitration and data phase prescaler as low as possible.
- Configure the same arbitration sample point for all CAN nodes.
- Configure the same data phase primary sample point for all CAN nodes.
- Set SJW for arbitration phase as large as possible.
- Set SJW for data phase as large as required by used oscillator (clock source).

### **Automatic Baud Rate Detection**

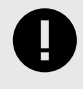

### IMPORTANT

Automatic baud rate detection is only possible if at least two other nodes on the bus exchange CAN messages cyclically.

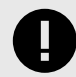

### IMPORTANT

Automatic baud rate detection is exclusively possible with Classic CAN.

The ports with activated automatic baud rate detection remain in automatic baud rate detection until the baud rate is detected.

During the automatic baud rate detection CAN 1 LED, CAN 2/3/4 LED (depending on where automatic baud rate detection is enabled) and Status LED indicate the status.

| Status                                                                   | CAN 1 LED       | CAN 2 LED       | Status LED                   |
|--------------------------------------------------------------------------|-----------------|-----------------|------------------------------|
| Automatic baud rate detection active on both channels                    | Orange flashing | Orange flashing | Green and orange flashing    |
| Baud rate detected on CAN 1, baud rate detection on CAN 2 active         | Off             | Orange flashing | Green and orange<br>flashing |
| Baud rate on CAN 2 detected or adopted from CAN 1, communication present | Green flashing  | Green flashing  | Green flashing               |

#### Adopting a Detected Baud Rate to Further CAN Ports

With Actions Rules it is possible to configure to adopt a detected baud rate of a CAN port to a second CAN port. The baud rate is only adopted, if no baud rate is set or detected on the second port.

- 1. In drop-down list **Baud-rate (3)** select **automatic baud-rate detection** for the individual ports.
- 2. In the configuration tree select **Action Rules**.
- 3. Click in column IF Event and select event type CAN baud-rate detected.
- 4. Select the port and click button **OK**.
  - IF event is entered in the table.
- 5. Click in column THEN action and select action type take over CAN baud-rate.
- 6. Select the port on which the detected baud rate is adopted and click button OK.THEN-action is entered in the table.
- 7. For information about further configuration possibilities see Action Rules, p. 26.

## 5.4. Communication Error Severity

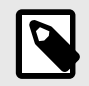

## NOTE

With the CAN@net NT in the CAN-Ethernet-CAN Bridge mode each device can be configured differently. But to build a Bridge configuration all devices must be configured in one configuration file. The configuration has to be set completely for all devices (Master, Slave 1 to 3) and then the complete configuration has to be downloaded to each device.

| Interface                    | Communication Error Severity        |                                                           |   |
|------------------------------|-------------------------------------|-----------------------------------------------------------|---|
| Master                       | This form allows the setting of cor | mmunication error severities.                             |   |
| General                      | The resulting communication erro    | or state can be used as condition for the Action Rules.   |   |
| CAN Ports                    |                                     |                                                           |   |
| Communication Error Severity | <b>C L L L L L</b>                  | <b>CO</b>                                                 |   |
| - Action Rules               | Start-up delay [sec]:               | 00                                                        |   |
| Syslog Configuration         | CAN message lost                    | error                                                     |   |
| MQTT Broker Settings         | CARTINESSAGE 1054                   |                                                           |   |
| MQTT/CAN Bridging            | CAN communication error (CAN        | l controller goes 'Bus-off')                              |   |
| Remote Access                |                                     |                                                           |   |
| - Slave 1                    | Error on CAN1:                      | warning                                                   | ~ |
| General                      |                                     |                                                           |   |
| CAN Ports                    | Error on CAN2:                      | warning                                                   | ~ |
| Communication Error Severity | 5                                   |                                                           |   |
| -Action Rules                | Error on CAN3:                      | warning                                                   | ~ |
|                              | Error on CAN/                       | warning                                                   |   |
| MQTT Broker Settings         | Endron CANA.                        | warning                                                   | × |
| MQTT/CAN Bridging            |                                     |                                                           |   |
| Remote Access                | CAN communication timeout (n        | no message reception/transmission for more than 10 sec) — |   |
| - Slave 2                    |                                     |                                                           |   |
| General                      | Timeout on CAN1:                    | no matter                                                 | ~ |
| CAN Ports                    |                                     |                                                           |   |
| Communication Error Severity | limeout on CAN2:                    | no matter                                                 | ~ |
| Action Rules                 | Timesut on CAND                     |                                                           |   |
| Syslog Configuration         | Imeout on CANS:                     | no matter                                                 | ~ |
| MQTT Broker Settings         | Timeout on CAN4:                    | no matter                                                 | ~ |
| MQTT/CAN Bridging            |                                     | no matter                                                 |   |
| D                            |                                     |                                                           |   |

Figure 9. Communication Error Severity

The communication error state can be used as a condition for Action Rules in all none interface modes. With Actions Rules it is possible to define an event to take place if the device changes in state *warning* or *error*. See Action Rules, p. 26 for more information.

- **Start-up delay** defines the delay until the monitoring is activated after the power on of the device. (Exception: a bus off is directly handled.)
- CAN message lost defines which error state is set after an overload situation inside the device, e.g. at a buffer overflow.
- CAN communication error defines which error state is set if a CAN controller goes into bus off state for each CAN port separately.
- CAN communication timeout defines which error state is set if no message is received or transmitted for over 10 seconds for each CAN port separately.
- Possible settings:
  - no matter: no reaction
  - warning: a Communication changed to warning event is generated
  - error: a Communication changed to error event is generated

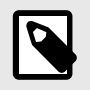

### NOTE

Observe for the configuration, that the device must be stopped and started to leave the states *warning* and *error*.

## 5.5. Syslog Configuration

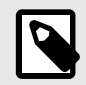

## NOTE

With the CAN@net NT in the CAN-Ethernet-CAN Bridge mode each device can be configured differently. But to build a Bridge configuration all devices must be configured in one configuration file. The configuration has to be set completely for all devices (Master, Slave 1 to 3) and then has to be downloaded to each device.

| CAN@net Info Interface General CAN Ports Communication Error Severity Action Rules Contemports Contemports Contem | General<br>Use of L<br>Use<br>Use<br>Use                                              | IP Address:<br>ua as ADK is:<br>e of syslog is:<br>e of MQTT is: | 0.0.0.0<br>disabled<br>enabled<br>disabled  | ~<br>~<br>~                                                                                                    |  |
|----------------------------------------------------------------------------------------------------|---------------------------------------------------------------------------------------|------------------------------------------------------------------|---------------------------------------------|----------------------------------------------------------------------------------------------------|--|
|                                                                                                    | on Error Severity<br>ration<br>ettings<br>idging<br>s<br>on Error Severity<br>uration | - Syslog Conf                                                    | iguration<br>IP address:<br>Severity level: | Warning (4)<br>Emergency (0)<br>Alert (1)<br>Critical (2)<br>Error (3)<br>Warning (4)<br>Notice (5)<br>Informational (6)<br>Debug (7) |  |

Figure 10. Syslog configuration

Syslog messages are only possible with the CAN@net NT via Ethernet.

If Syslog is enabled, standardized log messages can be transmitted to a receiver with a specified IP address. In **Action Rules** it has to be defined which syslog messages are transmitted from the CAN@net NT.

### **Severity Level**

The severity levels are defined by the syslog standard. The severity level of the syslog messages is set in action rules for each message individually. The severity level setting in the menu **syslog configuration** works as a filter. All messages with the selected severity level and lower are forwarded to the syslog server.

### Example 1. Severity Level 3

If severity level Error (3) is set, the messages with the following severity levels are forwarded to the syslog server:

- Error (3)
- Critical (2)
- Alert (1)
- Emergency (0)

### **Enabling the Syslog Configuration**

- To enable Syslog, in the configuration tree select General and select enabled in the field Use of Syslog.
   Syslog Configuration is enabled in the configuration tree.
- 2. In the configuration tree select **Syslog Configuration**.
- 3. Define the IP address of the syslog server.

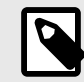

## NOTE

DNS entries are possible with the latest CAN-Gateway Configurator version.

4. Select the severity level filter in drop-down list **Severity level**.

### **Defining Syslog Messages**

For each syslog message the following has to be defined via action rules:

- event (trigger) to transmit a syslog message
- severity level
- payload (ASCII string)
- 1. Enable the syslog configuration (see Enabling the Syslog Configuration, p. 22).
- 2. Define syslog messages via Action Rules:
  - a. Configure an IF event to set the trigger for the transmission of a syslog message.
  - b. As THEN action select the action type Send SYSLOG message and define the message.
- 3. For more information see Action Rules, p. 26.

## 5.6. MQTT Configuration

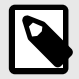

### NOTE

With the CAN@net NT in the CAN-Ethernet-CAN Bridge mode each device can be configured differently. But to build a Bridge configuration all devices must be configured in one configuration file. The configuration has to be set completely for all devices (Master, Slave 1 to 3) and then the complete configuration has to be downloaded to each device.

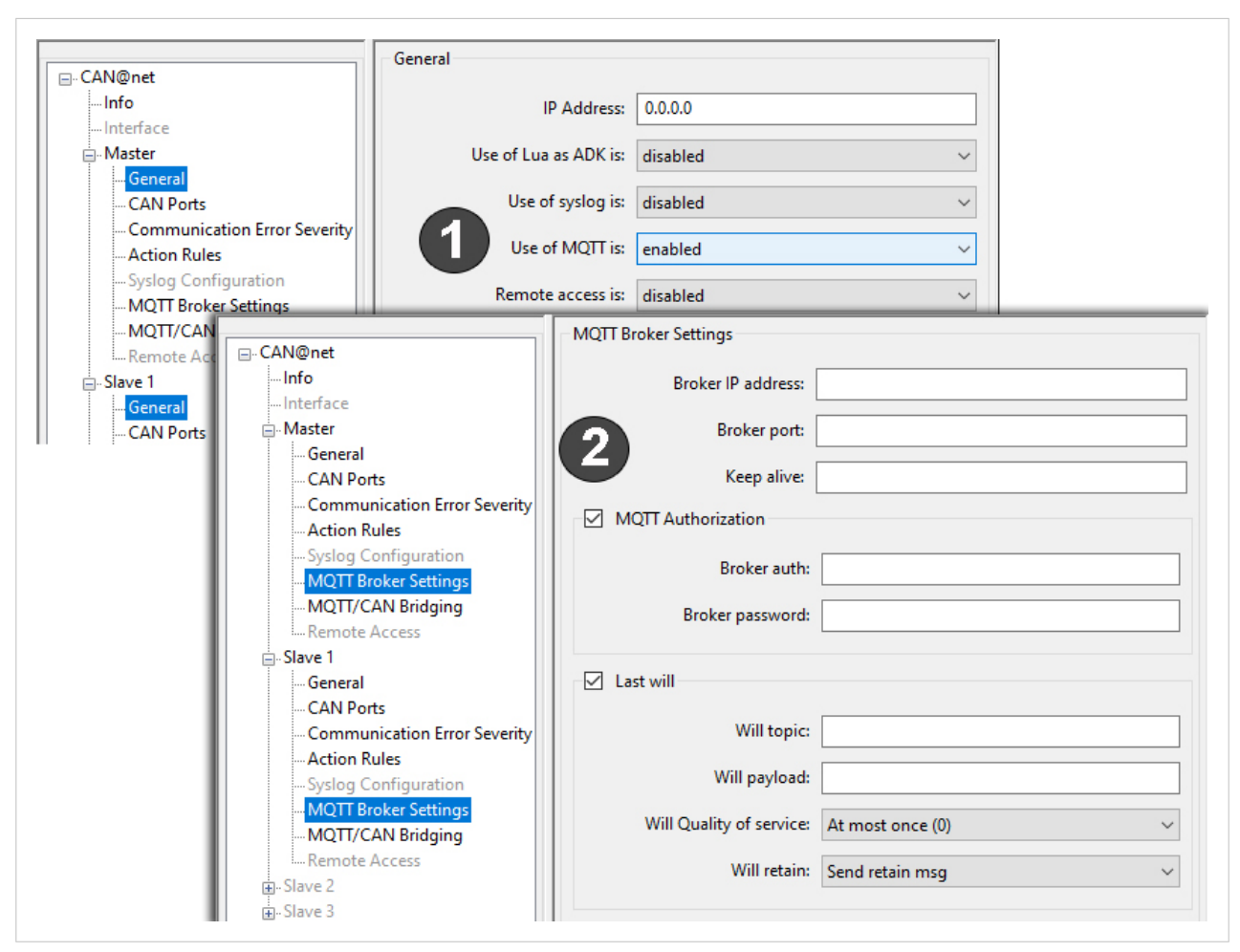

Figure 11. MQTT configuration

MQTT messages are only possible with the CAN@net NT via Ethernet.

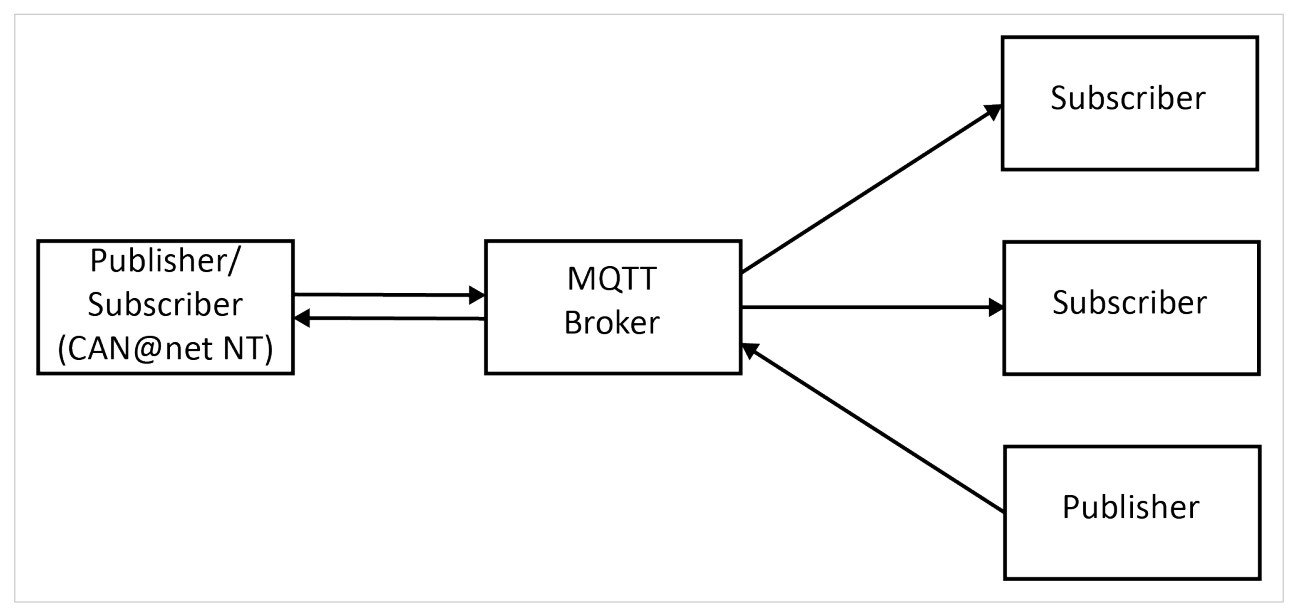

Figure 12. MQTT Publisher and Subscriber

The CAN@net NT supports MQTT v3.1.1 and can act as publisher and as subscriber. With the MQTT/CAN Bridging module CAN messages of a defined format can be published and received via MQTT. Additionally as publisher the CAN@net NT can publish messages via MQTT that can be individually defined in **Action Rules**. The MQTT broker has to be configured in **MQTT Broker Settings**.

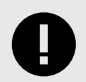

### IMPORTANT

HMS recommends to use a MQTT broker within the local firewall. Observe that MQTT is a open and unprotected protocol and that third parties can read the transmitted messages if a public broker is used.

### **Enabling the MQTT Configuration**

#### **Enabling MQTT**

- 1. To enable MQTT, in the configuration tree select **MQTT** and select **enabled** in the field **Use of MQTT**.
  - MQTT Broker Settings is enabled in the configuration tree.
- 2. In the configuration tree select **MQTT Broker Settings**.
- 3. Enter the IP address of the desired broker (within the local firewall) in Broker IP address.

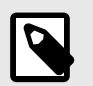

### NOTE

DNS entries are possible with the latest CAN-Gateway Configurator version.

- 4. Enter the broker port in Broker Port.
- 5. Define the keep alive time in field **Keep alive**.

The keep alive functionality assures that the connection is held and both broker and client are connected to one another. When no messages are transmitted and the keep alive time is exceeded the subscribing client has to transmit a ping request to ensure that the connection is still held.

#### **MQTT** Authorization

• If the broker in use demands an authorization, activate the checkbox **MQTT Authorization** and enter the authorization and the password of the broker.

#### Last Will

The last will functionality is used to inform subscribing clients if a publishing client is disconnected. The broker stores the last will message of the publishing client.

According to the MQTT specification the last will message is transmitted in the following cases:

- Server detected an I/O error or network failure.
- Client fails to communicate within keep alive time.
- Client closes the network connection without sending a DISCONNECT package.
- Server closes the network connection because of a protocol error.
- 1. To define the last will, activate the checkbox **Last will**.
- 2. Define the will topic and the will payload.

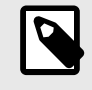

### NOTE

For topic and payload it is possible to use system variables that are replaced with actual values when a message is sent (see System Variables for Topic and Payload, p. 26).

- 3. Select the Quality of service for the last will message in drop-down list Will Quality of service.
- 4. Define if a retain message is transmitted in the drop-down list **Will retain**.

## **Configuring MQTT/CAN Briding**

With the MQTT/CAN Bridging module CAN messages in JSON format can be published and received via MQTT.

- 1. Enable the MQTT configuration (see Enabling the MQTT Configuration, p. 24).
- 2. In the configuration tree select **MQTT/CAN Bridging**.
- 3. To subscribe to a CAN message, enter the MQTT topic of the message in the table **MQTT Subscribe**.
  - If an MQTT message of the defined format is published, it is received by the CAN@net NT.
- 4. To publish a received CAN message via MQTT, enter the message and the MQTT topic in the table **MQTT Publish**.

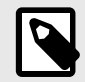

### NOTE

For the topic it is possible to use system variables that are replaced with actual values when a message is sent (see System Variables for Topic and Payload, p. 26).

#### Example 2. JSON Format of a CAN Message

```
{"port":1, "format":"csd","ident":256,"data":[17,34,51,68]}
```

| port   | CAN port number (NT 100: 1, NT 200: 12, NT 420: 14)                                        |  |  |  |  |  |  |
|--------|--------------------------------------------------------------------------------------------|--|--|--|--|--|--|
| format | nt Message format according to CFT:                                                        |  |  |  |  |  |  |
|        | • C – Controller type (C – CAN, F — CAN FD)                                                |  |  |  |  |  |  |
|        | • F – Frame Format (S – Standard, E – Extended)                                            |  |  |  |  |  |  |
|        | • T – Frame Type (D – Data, R – RTR)Remote frames (RTR) are only supported by Classic CAN. |  |  |  |  |  |  |
| ident  | Message identifier (decimal)                                                               |  |  |  |  |  |  |
| data   | List of data bytes (064 values)                                                            |  |  |  |  |  |  |

### **Defining MQTT Messages**

As publisher the CAN@net NT can publish messages via MQTT that can be individually defined in Action Rules.

For each MQTT message the following has to be defined via Action Rules:

- event (trigger) to transmit an MQTT message
- message topic (string to filter and route the messages to the subscribers)
- message payload (ASCII string)
- Quality of Service (QoS)

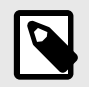

## NOTE

If the Master and the Slave device use the same broker, the topics of the messages of Master and Slave must be different (add e.g. the serial number).

- 1. Enable the MQTT configuration (see Enabling the MQTT Configuration, p. 24).
- 2. Define MQTT messages via Action Rules:
  - a. Configure an IF event to set the trigger for the transmission of an MQTT message.
  - b. As THEN action select the action type Send MQTT message and define the message.
- 3. For information about the configuration possibilities see Action Rules, p. 26.

### System Variables for Topic and Payload

For topic and payload it is possible to use system variables that are replaced with actual values when a message is sent.

For example, the following keywords are possible:

- device type: \$dev\_type
- serial number: \$ser\_num
- firmware version: \$fw\_ver
- FPGA version: \$fpga\_ver
- hardware version: \$hw\_ver
- device name: \$dev\_name
- configuration type: \$conf\_type
- IP address: \$ip\_addr

A list of more example variables is integrated in the THEN action **Send MQTT message** in the module Action Rules.

- 1. Use space characters before and after the keyword.
- 2. If the keyword is not separated by space characters, add curly brackets, for example \${ser\_num}.

## 5.7. Action Rules

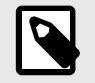

### NOTE

With the CAN@net NT in the CAN-Ethernet-CAN Bridge mode each device can be configured differently. But to build a Bridge configuration all devices must be configured in one configuration file. The configuration has to be set completely for all devices (Master, Slave 1 to 3) and then the complete configuration has to be downloaded to each device.

| ⊡. CAN@net               | Action Rules                                                                                                    |             |             |           |                 |                    |             |  |  |
|--------------------------|----------------------------------------------------------------------------------------------------|-------------|-------------|-----------|-----------------|--------------------|-------------|--|--|
| <b>Info</b><br>Interface | This table allows to connect events with related conditions with actions.<br>The maximum table length (number of rows) is 32. |             |             |           |                 |                    |             |  |  |
| Master                   |                                                                                                    |             |             |           |                 |                    |             |  |  |
| General                  | Import/ex                                                                                                    | port grid o | lata:       |           |                 |                    |             |  |  |
| CAN Ports                | Imp                                                                                                    | ort         | Export      | ./action_ | rules.csv       |                    |             |  |  |
| Communication Error Sev  |                                                                                                    |             |             |           |                 |                    |             |  |  |
| Action Rules             | Action Rules:                                                                                                    |             |             |           |                 |                    |             |  |  |
| Syslog Configuration     |                                                                                                    | IF event    | THEN action | How often |                 | Blocking time [ms] | Add comment |  |  |
| MQTT Broker Settings     |                                                                                                    | ii event    | THEN action | now orten | Delay time [ms] | blocking time [ms] | Add. commen |  |  |
| MQTT/CAN Bridging        | 0                                                                                                    |             |             |           |                 |                    |             |  |  |
| Remote Access            | 1                                                                                                    |             |             |           |                 |                    |             |  |  |
| Slave 1                  | 2                                                                                                    |             |             |           |                 |                    |             |  |  |
| General                  | 3                                                                                                    |             |             |           |                 |                    |             |  |  |
| CAN Ports                | 4                                                                                                    |             |             |           |                 |                    |             |  |  |
| Communication Error Sev  | 5                                                                                                    |             |             |           |                 |                    |             |  |  |
| -Action Rules            | 6                                                                                                    |             |             |           |                 |                    |             |  |  |
| Syslog Configuration     | 7                                                                                                    |             |             |           |                 |                    |             |  |  |

Figure 13. Action rules

It is possible to set If-Then-Rules for the configuration. Various IF events and THEN actions can be selected and combined in **Action Rules**.

### Importing and Exporting Configurations

Configurations can be saved and edited in csv format.

1. To load an existing csv file with actions rules, click button Import in Action Rules.

• Window Select a File is opened.

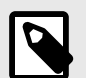

### NOTE

If a csv file is imported, already entered action rules are deleted.

2. To save configured Action Rules as template, click button **Export**.

## **Defining a Rule**

To define a new action rule configure the columns of the table.

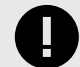

### IMPORTANT

If hexadecimal values are used, they must begin with 0x.

Example: 0x55

- 1. Define an IF event:
  - a. Click in column IF Event.
    - Window to define an event is opened.
  - b. In drop-down list Select Event Type select the desired event (see Possible Events, p. 29).
    - Depending on the selected type, further configuration options are shown.
  - c. Set all necessary configurations and click button **OK**.
    - IF event is entered in the table.
- 2. Define a THEN action equally to the IF event (for possible action types see Possible Actions, p. 31).
  - THEN action is entered in the table.
- 3. Define how often the rule is executed in the column **How often**.
  - When the defined event occurs, the action is executed and the counter is decreased by one.
- 4. For endless repetition enter value 0 in column **How often**.
- 5. If column How often is 1, enter 0 in column Blocking time.
- 6. In column **Blocking time** define the minimum time between two executed actions in milliseconds. or

In column **Delay time** define the delay time between the reception of an event and the execution of the action in milliseconds (for more information see Delay Time/Blocking Time, p. 27).

7. To add or delete a row, right-click on the left number column and select Insert new cells or Delete cells.

### **Delay Time/Blocking Time**

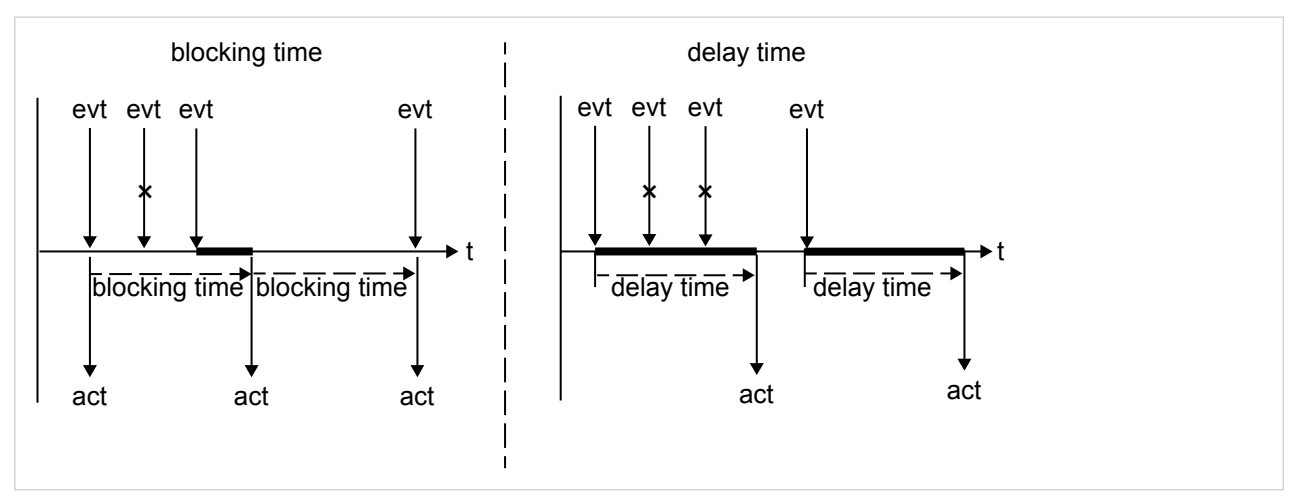

Figure 14. Blocking time and delay time

It is possible to configure either a delay time or a blocking time.

The blocking time defines the minimum time between two executed actions. The blocking time starts after the execution of an action. During the defined time span no action is executed. When the blocking time is expired, the data of the last received event during the blocking time is used for the action. Other events that occur during the blocking time are discarded.

The delay time defines the time span between the reception of an event and the execution of the action. When the delay time is expired the action is executed. All subsequently events that occur during the delay time are discarded.

### **Possible Events**

| Event name                   | Description                                                                                                    | Further settings                                                                                                    |
|------------------------------|----------------------------------------------------------------------------------------------------|----------------------------------------------------------------------------------------------------|
| CAN message                  | If this event is set, the defined action is triggered if the                                                                                                    | CAN Port: port to receive the message                                                                                                    |
| received                     | specified CAN message is received on the specified CAN<br>port. With the <b>and condition</b> conditions for a specified                                                                                 | CAN message format: standard or extended                                                                                                    |
|                              |                                                                                                    | CAN identifier: identifier of the message to be received                                                                                                    |
|                              |                                                                                                    | AND <condition>:</condition>                                                                                                    |
|                              |                                                                                                    | Select condition: Data Byte                                                                                                    |
|                              |                                                                                                    | CAN Data Byte: data0 to data7                                                                                                    |
|                              |                                                                                                    | Arithmetic operator: equal (==),<br>unequal (!=), higher (>), lower (<),<br>bitwise and (&)                                                                                                    |
|                              |                                                                                                    | <b>Compare value</b> : value to compare the specified data byte with (hexadecimal or decimal)                                                                                                    |
| CAN message timeout          | With <b>CAN message timeout</b> it is possible to monitor, if a port transmits a certain message within a defined time.                                                                                  | <b>CAN Port</b> : port to transmit the message                                                                                                    |
|                              | If <b>Timeout after</b> is set to <b>start delay expired</b> , the delay time from the power on until the start of the timeout                                                                           | CAN message format: standard or extended                                                                                                    |
|                              | timer has to be defined.                                                                                                    | <b>CAN identifier</b> : identifier of the message to be transmitted                                                                                                    |
|                              |                                                                                                    | <b>Timeout after</b> : <i>first message reception</i> starts the timer after the first reception of the message. <i>start delay expired</i> starts the timer after Power on when the configured delay time is expired. |
|                              |                                                                                                    | Timeout start delay time: after power<br>on of the device in milliseconds, only<br>if Timeout after is set to start delay<br>expired                                                                                   |
|                              |                                                                                                    | Timeout value: in milliseconds                                                                                                    |
| Cyclic timer expired         | With Cyclic Timer expired it is possible to set a cycle                                                                                                    | Cycle time: in milliseconds (>= 10 ms)                                                                                                    |
|                              | time, so that a defined action is executed when the set cycle time is expired.                                                                                                    | Start delay time: after power on of the device                                                                                                    |
| CAN busoff detected          | -                                                                                                    | CAN Port                                                                                                    |
| CAN error status<br>passive  | Error of CAN controller, controller is in error passive state (controller cannot send error frames)                                                                                                    | CAN Port                                                                                                    |
| CAN error status active      | No error, controller is in error active state (controller<br>can send error frames if needed), event is only reported<br>if CAN controller was in CAN Error Status Passive                               | CAN Port                                                                                                    |
| CAN data overrun<br>detected | -                                                                                                    | CAN Port                                                                                                    |
| CAN no<br>communication      | The event <i>CAN no communication</i> is triggered, if there is no CAN communication for 10 seconds on the defined port (observe Start-up delay time configured in Communication Error Severity, p. 20). | CAN Port                                                                                                    |
| Power on                     | Power on of the device                                                                                                    | -                                                                                                    |
| Soft reset detected          | A soft reset is done when a new configuration is loaded via the CAN-Gateway Configurator                                                                                                    | -                                                                                                    |

| Event name                           | Description                                                                                                    | Further settings                                 |
|--------------------------------------|----------------------------------------------------------------------------------------------------|--------------------------------------------------|
| Comm. error state changed to warning | In <b>Communication Error Severity</b> it is possible to configure that the device changes to status warning in defined events (see Communication Error Severity, p. 20).                  | -                                                |
| Comm. error state changed to error   | In <b>Communication Error Severity</b> it is possible to configure that the device changes to status warning in defined events (see Communication Error Severity, p. 20).                  | -                                                |
| CAN status byte<br>changed           | It is possible to monitor, if the error state of the CAN ports changes. A CAN status byte can be of the states Error Active 0x00, Error Passive 0x01, Bus Off 0x02 and Not Available 0xFF. | CAN ports 1 to 4 can be selected via checkboxes. |
| CAN baud-rate<br>detected            | Only possible with Classic CAN, if automatic baud rate is activated for the port.                                                                                                    | CAN ports 1 to 4 can be selected via checkboxes. |

### **Possible Actions**

| Action name                                                                                                    | Description                                                                                                    | Further settings                                                                                                    |  |  |
|----------------------------------------------------------------------------------------------------|----------------------------------------------------------------------------------------------------|----------------------------------------------------------------------------------------------------|--|--|
| Start CAN                                                                                                    | -                                                                                                    | CAN Port                                                                                                    |  |  |
| Stop CAN                                                                                                    | -                                                                                                    | CAN Port                                                                                                    |  |  |
| Send CAN status                                                                                                    | The status message contains the status of                                                                                                    | CAN Port: port to transmit the message to                                                                                                    |  |  |
| message                                                                                                    | the CAN controllers as well as other status<br>information of the device (see tables 1 - 3                                                                                                    | CAN message format: standard or extended                                                                                                    |  |  |
|                                                                                                    | below)                                                                                                    | CAN identifier: identifier of the message                                                                                                    |  |  |
| Send CAN                                                                                                    | -                                                                                                    | CAN Port: port to transmit the message to                                                                                                    |  |  |
| message                                                                                                    |                                                                                                    | CAN message format: standard or extended                                                                                                    |  |  |
|                                                                                                    |                                                                                                    | <b>CAN identifier</b> : identifier of the message to be transmitted                                                                                                    |  |  |
|                                                                                                    |                                                                                                    | CAN data: decimal and hexadecimal values possible                                                                                                    |  |  |
| Send MQTTIf the subscribing clients are only interested<br>in certain messages, the broker can filter the<br>messages that are sent to the clients via the<br>message topics. Each topic consists of one or<br> |                                                                                                    | <b>Message topic</b> : UTF-8 string, levels separated by forward slash. If the Master and the Slave device use the same broker, the topics of the messages of Master and Slave must be different (add e.g. the serial number).   |  |  |
|                                                                                                    | by a forward slash. A predefined message<br>payload can be selected from the drop-down<br>list.                                                                                                    | Message payload: if raw message is selected,<br>enter the message in field below. Via the<br>button Variables various system variables can be<br>selected and added to the payload. Variables can<br>also be added to the topic. |  |  |
|                                                                                                    |                                                                                                    | QoS: At most once (0), At least one (1), Exactly once (2)                                                                                                    |  |  |
| Recover CAN                                                                                                    | Recovery from CAN Bus off. Can be used with the IF Action <b>CAN BusOff detected</b> .                                                                                                    | CAN port                                                                                                    |  |  |
| Send SYSLOG                                                                                                    | The message is only forwarded, if the severity                                                                                                    | Severity level: INFO, WARN, ERR, CRIT                                                                                                    |  |  |
| message                                                                                                    | filter set in <b>syslog configuration</b> (see Syslog Configuration, p. 21).                                                                                                    | <b>Message payload</b> : enter message in field. Via the button <b>Variables</b> various system variables can be selected and added to the message.                                                                              |  |  |
| Write error log                                                                                                    | Writes an error log in the device log file, that<br>can be read and saved on PC side via the menu<br><b>Target — Read and erase LOG file</b> .                                                                       | <b>Prefix</b> : depending on the selected level a single character is placed in the beginning of the logging entry                                                                                                    |  |  |
|                                                                                                    |                                                                                                    | <b>Message payload</b> : enter message in field. Via the button <b>Variables</b> various system variables can be selected and added to the message.                                                                              |  |  |
| Set user LED                                                                                                    | With the flash pattern the LED lights up for the specified time. With the blink pattern, the LED is blinking until the device is turned off.                                                                         | With LED pattern blink: <b>Cycle time</b> defines the time for a complete cycle of the LEDs (from on to off).                                                                                                    |  |  |
|                                                                                                    |                                                                                                    | With LED pattern flash: <b>Duration</b> defines the time the LED is on.                                                                                                    |  |  |
| Write a terminal message                                                                                                    | With this action a message can be written to the terminal window.                                                                                                    | <b>Payload</b> : enter raw message. Via the button<br><b>Variables</b> various system variables can be<br>selected and added to the message.                                                                                     |  |  |
| Set device state                                                                                                    | Observe that the device must be stopped and started to leave the states <i>warning</i> and <i>error</i> .                                                                                                    | Severity level: WARN, ERR                                                                                                    |  |  |
| Take over CAN<br>baud-rate                                                                                                    | If automatic baud rate detection is activated on<br>the selected port, but no baud rate is detected,<br>the baud rate that is detected on the port that is<br>defined in the IF action <b>CAN baud-rate detected</b> | CAN ports 1 to 4 can be selected via checkboxes.                                                                                                    |  |  |

| Action name                 | Description                                                                                                    | Further settings                                                                                                    |
|-----------------------------|----------------------------------------------------------------------------------------------------|----------------------------------------------------------------------------------------------------|
|                             | is adopted (see Automatic Baud Rate Detection, p. 19).                                                                                                    |                                                                                                    |
| Call Lua function on_action | The "CAN-Gateway Configurator" allows the definition of action rules with the action "Call Lua function 'on_action". If this action is triggered, the function on_action is called. | The Lua function 'on_action' requires 3<br>arguments. Each argument can be either an ASCII<br>string (max. length 50 characters) or an integer<br>value. |

### Table 1. Data Bytes of CAN Status Message

| Byte number | Description          | Possible states                                                            |
|-------------|----------------------|----------------------------------------------------------------------------|
| 1           | Error State of CAN 1 | See table CAN Error State in Bytes 1-4 of the CAN Status Message (page 32) |
| 2           | Error State of CAN 2 |                                                                            |
| 3           | Error State of CAN 3 |                                                                            |
| 4           | Error State of CAN 4 |                                                                            |
| 5           | Global device state  | See table Possible States in Bytes 5-8 of the CAN Status Message (page 32) |
| 6           | Configuration state  |                                                                            |
| 7           | Application state    |                                                                            |
| 8           | Action Rules state   |                                                                            |

### Table 2. CAN Error State in Bytes 1-4 of the CAN Status Message

| Error state | Description       |
|-------------|-------------------|
| 0           | Error active      |
| 1           | Error passive     |
| 2           | Bus off           |
| 3           | Stopped           |
| 255         | CAN not available |

### Table 3. Possible States in Bytes 5-8 of the CAN Status Message

| State | Description                    |
|-------|--------------------------------|
| 1     | Error occurred                 |
| 2     | Warning occurred               |
| 3     | Module in state preoperational |
| 4     | Module in state configuring    |
| 5     | Module in state operational    |
| 6     | Module is not existent         |

### **Testing IF Events**

To test if an IF event occurs, the terminal window can be used.

- 1. Define an action rule (see Defining a Rule, p. 27).
- 2. In column **THEN action** select action type **Write a terminal message**.
- 3. Define the payload of the terminal message in field **Payload** and click button **OK**.
- 4. Click button **Terminal** to open the terminal window.
  - If the defined **IF event** occurs, the defined message is written to the terminal window.

## **Verify Configured Action Rules**

- 1. Open menu View and select Show status window.
  - Status window is displayed in the CAN-Gateway Configurator.
- 2. Click button Verify.
  - Status, errors and warnings are showed in the status window.

## 5.8. Mapping Table

The CAN-Gateway Configurator allows free routing configurations. Individual messages or message groups can be mapped from and to each CAN port. The route through the device always starts at the receiving CAN controller (message source) and ends at the transmitting CAN controller (message destination).

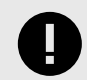

### IMPORTANT

Only messages that are entered in the mapping table are forwarded. By default, no filter is set and all messages are rejected.

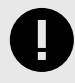

### IMPORTANT

To be able to transmit CAN FD messages, CAN port 3 and CAN port 4 must be configured as CAN FD port (see CAN Ports, p. 16). If CAN FD messages are forwarded, the receiving CAN controller must be capable of CAN FD to be able to receive these messages.

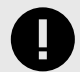

### IMPORTANT

Risk of multiply transmitted messages.

Each message that is entered in the mapping table is transmitted. If a message is entered more than once (e.g. overlapping value range or multiply entries of the same message identifier), the message is transmitted for each entry in the list, i.e. the message is transmitted more than once.

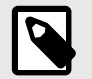

### NOTE

It is possible to configure the mapping table offline.

### **Entry limitations**

The size of the mapping table is limited.

Maximal possible entries:

- maximal 512 rows in total
- limitations of Extended format:
  - maximal 256 identifier entries
  - maximal 8 mask/value entries per CAN

| Imp   | ort Ex                | port ./    | mapping.csv   |                |      |       |       |      |           |            |               |              |            |
|-------|-----------------------|------------|---------------|----------------|------|-------|-------|------|-----------|------------|---------------|--------------|------------|
| appin | g Rules:<br>Rx Device | Rx Channel | Rx Msg Format | Rx Filter Type | Mask | Value | First | Last | Tx Device | Tx Channel | Tx Msg Format | Tx ID Format | Tx Base ID |
| 0     | local                 | CAN3       | Standard      | identifier     |      | 0x101 |       |      | local     | CAN4       | as received   | Standard     | 0x101      |
| 1     | local                 | CAN3       | Standard      | identifier     |      | 0x102 |       |      | local     | CAN4       | as received   | Standard     | 0x102      |
| 2     | local                 | CAN3       | Standard      | identifier     |      | 0x103 |       |      | local     | CAN4       | CAN           | Standard     | 0x103      |
| 3     | local                 | CAN3       | Standard      | identifier     |      | 0x104 |       |      | local     | CAN4       | CAN-FD        | Standard     | 0x104      |
| 4     | local                 | CAN3       | Standard      | identifier     |      | 0x105 |       |      | local     | CAN4       | CAN-FD        | Standard     | 0x105      |
| 5     | local                 | CAN3       | Standard      | identifier     |      | 0x106 |       |      | local     | CAN4       | CAN           | Standard     | 0x106      |
| 6     |                       |            |               |                |      |       |       |      |           |            |               |              |            |
| -     |                       |            |               |                |      |       |       |      |           |            |               |              |            |

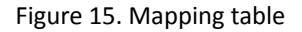

### Configuration

- 1. Select **Mapping Table** in the configuration tree.
  - Form to specify the mapping table appears on the right side.

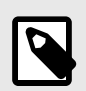

If new mapping tables are loaded, already available mapping table entries are deleted.

- 2. To load an existing mapping table, click button Import.
  - Window Select a File is opened.

NOTE

or

3. Configure the routing for each group of CAN messages.

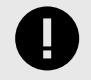

### IMPORTANT

If hexadecimal values are used, they must begin with 0x.

Example: 0x55

- 4. To select a row left-click on the left number column.
- 5. To edit the cell content, click on the cell.
  - Drop-down list is opened.
- 6. To add a row, right-click on the left number column and select **Insert new cells**.

#### To verify a configured row:

- 1. Open menu View and select Show status window.
  - Status window is displayed in the CAN-Gateway Configurator.
- 2. Click button Verify.
  - Status, errors and warnings are showed in the status window.
- 3. To save the configured mapping table as template, click button **Export**.

#### **Possible Entries**

| Column           | Possible entries                                                                                                    |
|------------------|----------------------------------------------------------------------------------------------------|
| Rx Device        | CANbridge NT: select local.                                                                                                    |
|                  | CAN@net NT: Master, Slave 1, additionally with NT 420: Slave 2, Slave 3                                                                                                    |
| Rx Channel       | CAN1, CAN2, additionally with NT 420: CAN3, CAN4                                                                                                    |
|                  | Defines the receive channel.                                                                                                    |
| Rx Msg Format    | Standard, Extended                                                                                                    |
|                  | Defines the format in which messages are received, standard (11 bit identifiers) or extended (29 bit identifier).                                                                                                    |
| Rx Filter Type   | Identifier, Mask/Value, Range                                                                                                    |
| Mask             | Used with Mask/Value filter, defines which bits of an identifier are relevant for the filter and which are not relevant, see Mask/Value Filter, p. 35 (decimal and hexadecimal values possible).                                                                                                    |
| Value/Identifier | With Mask/Value filter: defines the values for the filter relevant bits (as defined in Mask), see Mask/<br>Value Filter, p. 35                                                                                                    |
|                  | With Identifier filter: defines the identifier                                                                                                    |
|                  | Decimal and hexadecimal values possible.                                                                                                    |
| First            | First value of range (decimal and hexadecimal values possible)                                                                                                    |
| Last             | Last value of range (decimal and hexadecimal values possible)                                                                                                    |
| Tx Device        | CANbridge NT: select local.                                                                                                    |
|                  | CAN@net NT: Master, Slave 1, additionally with NT 420: Slave 2, Slave 3                                                                                                    |
| Tx Channel       | CAN1, CAN2, additionally with NT 420: CAN3, CAN4                                                                                                    |
|                  | Defines the transmit channel. If remote access is enabled, it is possible to select <b>Remote</b> to transmit the defined messages via ASCII to the host.                                                                                                    |
| Tx Msg Format    | CAN (for Classic CAN messages), additionally with NT 420: CAN FD (for CAN FD messages)                                                                                                    |
|                  | <i>as received</i> (messages are transmitted in the same format as received) CAN FD messages can only be transmitted on CAN 3 and CAN 4, and if the ports CAN 3 and CAN 4 are configured as CAN FD ports. If field <i>Tx Msg Format</i> is left empty, and CAN port 3 or CAN port 4 are configured as CAN FD port, all messages that are transmitted to these ports are converted into CAN FD message format. |
| Tx ID Format     | Standard, Extended                                                                                                    |
|                  | Defines the format in which messages are transmitted, standard (11 bit identifiers) or extended (29 bit identifier).                                                                                                    |
| Tx Base ID       | With Range and Mask/Value filter: specifies the transmit identifiers to which the received identifiers that passed the filter are mapped. With Identifier filter: specifies the transmit identifier                                                                                                    |

### Example Tx Base ID

The defined Rx identifiers pass the filter. These valid messages are then mapped to the transmit messages starting at the message identifier set in TX Base ID.

| Filter type | Rx                       | Tx Base ID | Transmitted identifier |
|-------------|--------------------------|------------|------------------------|
| Range       | First: 0x100 Last: 0x200 | 0x300      | 0x300–0x400            |
| Mask/Value  | Mask: 0x700 Value: 0x100 | 0x200      | 0x200–0x2FF            |
| Identifier  | 0x123                    | 0x456      | 0x456                  |

## Mask/Value Filter

With the Mask/Value filter (available for either 11 bit or 29 bit identifiers) possible valid identifiers based on bit masks can be defined.

Binary representation of mask:

- binary positions with value 1 are relevant for the filter
- binary positions with value 0 are not relevant for the filter

Binary representation of value:

- Defines the values for the positions that are marked as relevant (1) in mask.
- Values in positions that are marked as not relevant (0) in mask are ignored.

The following formula expresses the condition under which an identifier passes the filter:

• if (value & mask) == (identifier & mask) then identifier is valid

### Table 4. Example 11 Bit Identifier

|        | hex                                                        | bin                                                           |
|--------|------------------------------------------------------------|---------------------------------------------------------------|
| Value  | 0x100                                                      | 0001:0000:0000                                                |
| Mask   | 0x700                                                      | 0111:0000:0000                                                |
| Result | 0x1XX                                                      | 0001:xxxx:xxxx                                                |
|        | Any identifier between 0x100 and 0x1FF passes th relevant. | ne filter, as only the first 3 bits of the mask are marked as |

### Table 5. Example 29 Bit Identifier

|        | hex                       | bin                                                      |
|--------|---------------------------|----------------------------------------------------------|
| Value  | 0x10003344                | 0001:0000:0000:0011:0011:0100:0100                       |
| Mask   | 0x1F00FFFF                | 0001:1111:0000:0000:1111:1111:1111:1111                  |
| Result | 0x10003344                | 0001:0000:xxxx:xxxx:0011:0011:0100:0100                  |
|        | All identifiers with 0x10 | xx3344 (positions xx can be any number) pass the filter. |

### Table 6. Mask/Value Filter

| Value | Mask  | Valid message identifiers which pass the filter |
|-------|-------|-------------------------------------------------|
| 0x100 | 0x7FF | 0x100                                           |
| 0x100 | 0x700 | 0x100-0x1FF                                     |
| 0x000 | 0x000 | 0x000–0x7FF                                     |

## Examples

Example 3. Mapping Table Bridge

The following mapping table is an example of a CANbridge NT Bridge, that allows all messages (standard and extended) to pass:

- from CAN 1 to CAN 2 and vice versa
- from CAN 3 to CAN 4 and vice versa

| Mappin | g Rules:  |            |               |                |      |       |       |      |           |            |               |              |            |
|--------|-----------|------------|---------------|----------------|------|-------|-------|------|-----------|------------|---------------|--------------|------------|
|        | Rx Device | Rx Channel | Rx Msg Format | Rx Filter Type | Mask | Value | First | Last | Tx Device | Tx Channel | Tx Msg Format | Tx ID Format | Tx Base ID |
| 0      | local     | CAN1       | Standard      | mask/value     | 0    | 0     |       |      | local     | CAN2       |               | Standard     | 0          |
| 1      | local     | CAN2       | Standard      | mask/value     | 0    | 0     |       |      | local     | CAN1       |               | Standard     | 0          |
| 2      | local     | CAN1       | Extended      | mask/value     | 0    | 0     |       |      | local     | CAN2       |               | Extended     | 0          |
| 3      | local     | CAN2       | Extended      | mask/value     | 0    | 0     |       |      | local     | CAN1       |               | Extended     | 0          |
| 4      | local     | CAN3       | Standard      | mask/value     | 0    | 0     |       |      | local     | CAN4       |               | Standard     | 0          |
| 5      | local     | CAN4       | Standard      | mask/value     | 0    | 0     |       |      | local     | CAN3       |               | Standard     | 0          |
| 6      | local     | CAN3       | Extended      | mask/value     | 0    | 0     |       |      | local     | CAN4       |               | Extended     | 0          |
| 7      | local     | CAN4       | Extended      | mask/value     | 0    | 0     |       |      | local     | CAN3       |               | Extended     | 0          |
| 0      |           |            |               |                |      |       |       |      |           |            |               |              |            |

### Figure 16. Example 1 mapping table

### Example 4. Mapping Table Star Coupler

The following mapping table is an example of a CANbridge NT Star Coupler, that allows all messages (standard and extended) to pass from every CAN port to every CAN port.

|    | Rx Device | Rx Channel | Rx Msg Format | <b>Rx Filter Type</b> | Mask | Value | First | Last | Tx Device | Tx Channel | Tx Msg Format | Tx ID Format | Tx Base II |
|----|-----------|------------|---------------|-----------------------|------|-------|-------|------|-----------|------------|---------------|--------------|------------|
| 0  | local     | CAN2       | Standard      | mask/value            | 0    | 0     |       |      | local     | CAN3       |               | Standard     | 0          |
| 1  | local     | CAN2       | Extended      | mask/value            | 0    | 0     |       |      | local     | CAN3       |               | Extended     | 0          |
| 2  | local     | CAN2       | Standard      | mask/value            | 0    | 0     |       |      | local     | CAN4       |               | Standard     | 0          |
| 3  | local     | CAN2       | Extended      | mask/value            | 0    | 0     |       |      | local     | CAN4       |               | Extended     | 0          |
| 4  | local     | CAN3       | Standard      | mask/value            | 0    | 0     |       |      | local     | CAN1       |               | Standard     | 0          |
| 5  | local     | CAN3       | Extended      | mask/value            | 0    | 0     |       |      | local     | CAN1       |               | Extended     | 0          |
| 6  | local     | CAN3       | Standard      | mask/value            | 0    | 0     |       |      | local     | CAN2       |               | Standard     | 0          |
| 7  | local     | CAN3       | Extended      | mask/value            | 0    | 0     |       |      | local     | CAN2       |               | Extended     | 0          |
| 8  | local     | CAN3       | Standard      | mask/value            | 0    | 0     |       |      | local     | CAN4       |               | Standard     | 0          |
| 9  | local     | CAN3       | Extended      | mask/value            | 0    | 0     |       |      | local     | CAN4       |               | Extended     | 0          |
| 10 | local     | CAN4       | Standard      | mask/value            | 0    | 0     |       |      | local     | CAN1       |               | Standard     | 0          |
| 11 | local     | CAN4       | Extended      | mask/value            | 0    | 0     |       |      | local     | CAN1       |               | Extended     | 0          |
| 12 | local     | CAN4       | Standard      | mask/value            | 0    | 0     |       |      | local     | CAN2       |               | Standard     | 0          |
| 13 | local     | CAN4       | Extended      | mask/value            | 0    | 0     |       |      | local     | CAN2       |               | Extended     | 0          |
| 14 | local     | CAN4       | Standard      | mask/value            | 0    | 0     |       |      | local     | CAN3       |               | Standard     | 0          |
| 15 | local     | CAN4       | Extended      | mask/value            | 0    | 0     |       |      | local     | CAN3       |               | Extended     | 0          |

Figure 17. Example 2 mapping table

## 5.9. J1939 Mapping Table

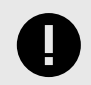

### IMPORTANT

To be able to transmit CAN FD messages, CAN port 3 and CAN port 4 must be configured as CAN FD port (see CAN Ports, p. 16). If CAN FD messages are forwarded, the receiving CAN controller must be capable of CAN FD to be able to receive these messages.

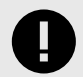

### IMPORTANT

Risk of multiply transmitted messages.

Each message that is entered in the mapping table is transmitted. If a message is entered more than once (e.g. overlapping value range or multiply entries of the same message identifier), the message is transmitted for each entry in the list, i.e. the message is transmitted more than once.

| ⊡-CAN@net<br>- Info<br>- Interface<br>⊕- Master | – J1939 Ma<br>This table<br>The maxi | pping Table<br>is used for<br>mum table | J1939 messa<br>length (num | ige bridg<br>ber of ro | jing based on<br>ows) is 128. | PGN, Source | , and Destir | nation addre | ss filterir | ıg.    |             |             |               |
|-------------------------------------------------|--------------------------------------|-----------------------------------------|----------------------------|------------------------|-------------------------------|-------------|--------------|--------------|-------------|--------|-------------|-------------|---------------|
| Slave 1                                         | Import/ex                            | port grid da                            | ta:                        |                        |                               |             |              |              |             |        |             |             |               |
|                                                 | Impo                                 | rt E                                    | xport                      |                        |                               |             |              |              |             |        |             |             |               |
|                                                 |                                      |                                         |                            |                        |                               |             |              |              |             |        |             |             |               |
| Mapping Table                                   | Mapping                              | Rules:                                  |                            |                        |                               |             |              |              |             |        |             |             |               |
| J1939 Mapping Table                             |                                      | Rx Device                               | Rx Channe                  | Rx PGN                 | Rx Dst Addr                   | Rx Src Addr | Tx Device    | Tx Channel   | Tx Prio     | Tx PGN | Tx Dst Addı | Tx Src Addr | Tx Msg Format |
| CAN-FD/CAN Demultiplexing                       | 0                                    | local                                   | CAN1                       | 0xFEEE                 |                               | /any        | local        | CAN2         | 6           | 0xFEEE |             | 1           | CAN           |
| Carlis Terresister                              | 1                                    | local                                   | CAN1                       | /any                   |                               | 0           | local        | CAN2         | 6           | /rx    |             | /rx         | CAN           |
| Cyclic Transmission                             | 2                                    |                                         |                            | -                      |                               |             |              |              |             |        |             |             |               |
|                                                 | 3                                    |                                         |                            |                        |                               |             |              |              |             |        |             |             |               |

Figure 18. J1939 Mapping example

Line 0 is an example for a PDU2 format message (no specific Rx destination address), received from any source address. Line 1 is an example to get all messages from Rx source address 0.

For information about SAE J1939 and the structure of the parameter group see www.ixxat.com/technologies/all4can/sae-j1939-technology.

For handling of the table see configuration in Mapping Table, p. 33.

### **Entry Limitations**

The size of the mapping table is limited. Maximal 128 rows are possible.

### **Possible Entries**

| Column        | Possible entries                                                                                                    |
|---------------|----------------------------------------------------------------------------------------------------|
| Rx Device     | CANbridge NT: select local.                                                                                                    |
|               | CAN@net NT: Master, Slave 1, additionally with NT 420: Slave 2, Slave 3                                                                                                    |
| Rx Channel    | CAN1, CAN2, additionally with NT 420: CAN3, CAN4                                                                                                    |
|               | Defines the receive channel.                                                                                                    |
| Rx PGN        | Receive PGN or /any                                                                                                    |
|               | Defines the receive PGN (18 bit) including Extended Data Page, Data Page and the PDU specific field for PDU2 format messages. Observe that for PDU1 the last two numbers must be 0.                                                                                                    |
| Rx Dst Addr   | 0–255 or /any                                                                                                    |
|               | Destination address for the receive PGN (PDU1), deactivated if PDU2 format is defined in RxPGN                                                                                                    |
| Rx Src Addr   | 0–255 or /any                                                                                                    |
|               | Source address of receive PGN                                                                                                    |
| Tx Device     | CANbridge NT: select local.                                                                                                    |
|               | CAN@net NT: Master, Slave 1, additionally with NT 420: Slave 2, Slave 3                                                                                                    |
| Tx Channel    | CAN1, CAN2, additionally with NT 420: CAN3, CAN4                                                                                                    |
|               | Defines the transmit channel.                                                                                                    |
| Tx Prio       | Priority of transmitted message                                                                                                    |
| Tx PGN        | Transmit PGN or /rx                                                                                                    |
|               | Defines the transmit PGN (18 bit) including Extended Data Page, Data Page and PDU specific field for PDU2 format messages. Observe that for PDU1 the last two numbers must be 0. If /rx is entered, the value in <b>RxPGN</b> is used.                                                                                                    |
| Tx Dst Addr   | 0–255 or /rx                                                                                                    |
|               | Destination address for the transmit PGN (PDU1), deactivated if PDU 2 format is defined in <b>RxPGN</b> . If $/rx$ is entered, the value in <b>RxDst Addr</b> is used.                                                                                                    |
| Tx Src Addr   | 0–255 or /rx                                                                                                    |
|               | Source address of transmit PGN. If /rx is entered, the value in <b>RxSrc Addr</b> is used.                                                                                                    |
| Tx Msg Format | CAN (for Classic CAN messages), additionally with NT 420: CAN FD (for CAN FD messages)                                                                                                    |
|               | <i>as received</i> (messages are transmitted in the same format as received) CAN FD messages can only be transmitted on CAN3 and CAN4, and if the ports CAN3 and CAN4 are configured as CAN FD ports. If field <i>Tx Msg Format</i> is left empty, and CAN port 3 or CAN port 4 are configured as CAN FD port, all messages that are transmitted to these ports are converted into CAN FD message format. |

## 5.10. CAN FD/CAN Demultiplexing

Demultiplexing is possible with the CANbridge NT 420 in Bridge mode and with the CAN@net NT 420 in Local CAN Bridge mode. The demultiplexing table allows to divide CAN FD messages of up to 64 data bytes in Classic CAN messages with up to 8 data bytes.

| ANbridge                   | CANFID   | CAND     | andiciplexing |               |            |               |                       |              |              |           |         |
|----------------------------|----------|----------|---------------|---------------|------------|---------------|-----------------------|--------------|--------------|-----------|---------|
| laf-                       |          |          |               |               | ,          |               |                       |              |              |           |         |
| Caraal                     | For each | CANLEI   | the mapping   | to 16 Classic | messages ( | up to 64 data | i bytes) ti<br>sciblo | o Classic CA | iv messages. |           |         |
| General                    | The may  | imum t   | ble length (n | umber of rou  | ve) is 128 | sayes are po  | SSIDIC.               |              |              |           |         |
| Communication Error Severi |          |          |               |               |            |               |                       |              |              |           |         |
| CAN Ports                  |          |          |               |               |            |               |                       |              |              |           |         |
| CAN Tunnel                 | Import/e | kport gr | d data:       |               |            |               |                       |              |              |           |         |
| Action Rules               | Imp      | ort      | Export        | ./test        | .csv       |               |                       |              |              |           |         |
| Mapping Table              |          |          |               |               |            |               |                       |              |              |           |         |
| J1939 Mapping Table        | Mapping  | g Rules: |               |               |            |               |                       |              |              |           |         |
| CAN-FD/CAN Demultiplexin   |          | New      | Rx channel    | Rx format     | Rx ident   | Rx length     | Rx pos                | Tx length    | Tx channel   | Tx format | Tx iden |
| Cyclic Transmission        | 0        | V        | CAN3          | Standard      | 0x00D      | 32            | 0                     | 1            | CAN4         | Standard  | 0x101   |
|                            | 1        |          |               |               |            |               | 1                     | 3            | CAN4         | Standard  | 0x103   |
|                            | 2        |          |               |               |            |               | 4                     | 4            | CAN4         | Standard  | 0x203   |
|                            | 3        |          |               |               |            |               | 8                     | 8            | CAN4         | Standard  | 0x108   |
|                            | 4        |          |               |               |            |               | 16                    | 8            | CAN4         | Standard  | 0x208   |
|                            | 5        |          |               |               |            |               | 24                    | 8            | CAN4         | Standard  | 0x308   |
|                            | 6        |          | CAN3          | Standard      | 0x10E      | 48            | 0                     | 8            | CAN4         | Standard  | 0x108   |
|                            | 7        | 17       |               |               |            |               | 8                     | 8            | CAN4         | Standard  | 0x108   |
|                            | 8        | 17       |               |               |            |               | 16                    | 8            | CAN4         | Standard  | 0x208   |
|                            | 9        |          |               |               |            |               | 24                    | 8            | CAN4         | Standard  | 0x208   |
|                            | 10       |          |               |               |            |               | 32                    | 8            | CAN4         | Standard  | 0x308   |
|                            |          |          |               |               |            |               |                       |              |              |           |         |

Figure 19. Example demultiplexing table

For handling of the table see configuration in Mapping Table, p. 33.

### **Entry Limitations**

The size of the mapping table is limited. Maximal 128 CAN FD messages are possible.

## **Possible Entries**

| Column     | Possible entries                                                                                                    |
|------------|----------------------------------------------------------------------------------------------------|
| New        | Activated, Deactivated                                                                                                    |
|            | An activated checkbox defines the start of a new CAN FD message, that is to be divided.                                              |
| Rx channel | CAN3, CAN4                                                                                                    |
|            | Defines the receive channel of the CAN FD message.                                                                                   |
| Rx format  | Standard, Extended                                                                                                    |
|            | Defines the format in which CAN FD messages are received, standard (11 bit identifiers) or extended (29 bit identifier).             |
| Rx ident   | Identifier of the CAN FD message to be divided                                                                                       |
| Rx length  | Number of data bytes of the CAN FD message to be divided                                                                             |
| Rx pos     | Starting position in bytes (063) within source CAN FD message                                                                        |
| Tx length  | Number of data bytes of the Classic CAN message to be transmitted (up to 8 data bytes)                                               |
| Tx channel | CAN1, CAN2, CAN3 (Classic CAN) and CAN4 (Classic CAN)                                                                                |
|            | Defines the transmit channel of the Classic CAN messages                                                                             |
| Tx format  | Standard, Extended                                                                                                    |
|            | Defines the format in which the Classic CAN messages are transmitted, standard (11 bit identifiers) or extended (29 bit identifier). |
| Tx ident   | Identifier of the received Classic CAN message                                                                                       |

## 5.11. CAN/CAN FD Multiplexing

Multiplexing is possible with the CANbridge NT 420 in Bridge mode and with the CAN@net NT 420 in Local CAN Bridge mode. The multiplexing table allows to map up to 8 Classic CAN messages into one CAN FD message.

|   | New | Rx channel | Rx format | Rx ident | Rx length | Rx pos | Num bytes | Tx pos | Default values               | Default  | Relevant | Tx channel | Tx format | Tx ident | Tx length | T-min | T-max | Tx rep cn |
|---|-----|------------|-----------|----------|-----------|--------|-----------|--------|------------------------------|----------|----------|------------|-----------|----------|-----------|-------|-------|-----------|
| 0 |     | CAN1       | Standard  | 0x501    | 8         | 0      | 1         | 0      | 0x33 00 00 00 00 00 00 00 00 | <b>V</b> | <b>V</b> | CAN4       | Standard  | 0x300    | 64        | 100   | 1000  | 4         |
| 1 |     | CAN1       | Standard  | 0x502    | 8         | 1      | 1         | 8      | 00 0x34 00 00 00 00 00 00 00 | <b>V</b> |          |            |           |          |           |       |       |           |
| 2 |     | CAN1       | Standard  | 0x503    | 8         | 2      | 1         | 16     | 00 00 0x35 00 00 00 00 00    | V        |          |            |           |          |           |       |       |           |
| 3 |     | CAN1       | Extended  | 0x504    | 8         | 3      | 1         | 24     | 00 00 00 0x36 00 00 00 00    | <b>V</b> |          |            |           |          |           |       |       |           |
| 4 |     | CAN2       | Standard  | 0x505    | 8         | 4      | 1         | 32     | 00 00 00 00 0x37 00 00 00    |          |          |            |           |          |           |       |       |           |
| 5 |     | CAN2       | Standard  | 0x506    | 8         | 5      | 1         | 40     | 00 00 00 00 00 0x38 00 00    | <b>V</b> |          |            |           |          |           |       |       |           |
| 6 |     | CAN2       | Standard  | 0x507    | 8         | 6      | 1         | 48     | 00 00 00 00 00 00 0x39 00    | <b>V</b> | [TT]     |            |           |          |           |       |       |           |
| 7 |     | CAN2       | Standard  | 0x508    | 8         | 7      | 1         | 56     | 00 00 00 00 00 00 00 0x3A    | V        |          |            |           |          |           |       |       |           |
| 8 |     | CAN2       | Extended  | 0x509    | 8         | 0      | 1         | 63     |                              |          |          |            |           |          |           |       |       |           |
| 9 |     |            |           |          |           |        |           |        |                              |          |          |            |           |          |           |       |       |           |
| 0 |     |            |           |          |           |        |           |        |                              |          |          |            |           |          |           |       |       |           |
| 1 |     |            |           |          |           |        |           |        |                              |          |          |            |           |          |           |       |       |           |

Figure 20. Example multiplexing table

For handling of the table see configuration in Mapping Table, p. 33.

### **Entry Limitations**

The size of the mapping table is limited. Maximal 128 CAN FD messages are possible.

## **Possible Entries**

| Column         | Possible entries                                                                                                    |
|----------------|----------------------------------------------------------------------------------------------------|
| New            | Activated, Deactivated                                                                                                    |
|                | An activated checkbox defines the start of a new CAN FD message, that is to be transmitted.                                                                                                    |
| Rx channel     | CAN1, CAN2, CAN3 (Classic CAN) and CAN4 (Classic CAN)                                                                                                    |
|                | Defines the receive channel of the Classic CAN message.                                                                                                    |
| Rx format      | Standard, Extended                                                                                                    |
|                | Defines the format in which Classic CAN messages are received, standard (11 bit identifiers) or extended (29 bit identifier).                                                                                                    |
| Rx ident       | Identifier of the Classic CAN message to be received                                                                                                    |
| Rx length      | Number of data bytes of the Classic CAN message to be received                                                                                                    |
| Rx pos         | 0–7                                                                                                    |
|                | Start position to copy from (a part of the Classic CAN message can be selected to be transmitted)                                                                                                    |
| Num bytes      | 0–8                                                                                                    |
|                | Number of bytes to be copied                                                                                                    |
| Tx pos         | 0–63                                                                                                    |
|                | Position in the CAN FD message to copy the Classic CAN message to                                                                                                    |
| Default values | If the receive message fails, the default values are transmitted instead (if <b>Default</b> is activated). Number of data bytes has to match Rx length.                                                                                                    |
| Default        | Activated: If the receive message fails, the defined default values are transmitted.                                                                                                    |
|                | Deactivated: If the receive message fails, former values are transmitted.                                                                                                    |
| Relevant       | Activated: If the Classic CAN message fails or the cycle time is violated, the transmitting of the CAN FD message is cancelled after the number of transmit repetitions defined in Tx rep cnt is expired.                                                                                                    |
| Tx channel     | CAN3, CAN4                                                                                                    |
|                | Defines the transmit channel of the CAN FD message.                                                                                                    |
| Tx format      | Standard, Extended                                                                                                    |
|                | Defines the format in which CAN FD messages are transmitted, standard (11 bit identifiers) or extended (29 bit identifier).                                                                                                    |
| Tx ident       | Identifier of the transmitted CAN FD message                                                                                                    |
| Tx length      | Number of data bytes of the CAN FD message to be transmitted (up to 8 data bytes)                                                                                                    |
| T-min          | 0–65000                                                                                                    |
|                | Blocking time in milliseconds (minimum cycle time) between two CAN FD messages. The CAN FD message is not transmitted earlier, independent of the receive frequency of Classic CAN messages.                                                                                                    |
| T-max          | 1-65000                                                                                                    |
|                | Maximum cycle time between two CAN FD messages. The CAN FD message is transmitted latest after the defined time independent of whether all Classic CAN messages are received or not.                                                                                                    |
| Tx rep cnt     | 1-65000                                                                                                    |
|                | Maximum number of transmit repetitions of the CAN FD message, if Classic CAN messages marked as relevant are not received. The transmitting is started again after all relevant messages are received in the time frame T-max * Tx rep cnt. If no message is marked as relevant, the feature is deactivated. |

## 5.12. Cyclic Transmission

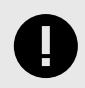

### IMPORTANT

To be able to transmit CAN FD messages, CAN port 3 and CAN port 4 must be configured as CAN FD port (see CAN Ports, p. 16). If CAN FD messages are forwarded, the receiving CAN controller must be capable of CAN FD to be able to receive these messages.

|                                      | — Су<br>ТР<br>ТР | yclic Trar<br>nis table a<br>ne maxin | nsmission<br>allows the d<br>num table le | efinition of<br>ngth (num | cyclically fo<br>ber of rows) | rwarded CAN me<br>is 128. | essages.   |            |               |              |            |            |
|--------------------------------------|------------------|---------------------------------------|-------------------------------------------|---------------------------|-------------------------------|---------------------------|------------|------------|---------------|--------------|------------|------------|
| ⊕-Slave 1<br>⊕-Slave 2<br>⊕-Slave 3  | Im               | port/exp<br>Import                    | oort grid dat<br>Ex                       | a:<br>port                | /cycle.csv                    |                           |            |            |               |              |            |            |
| Mapping Table<br>J1939 Mapping Table |                  | apping r                              | Rules:<br>Rx channel                      | Rx format                 | Rx ident                      | Default values            | Cycle time | Tx channel | Tx Msg format | Tx ID format | Tx ident   | Tx rep cnt |
| CAN-FD/CAN Demultiple                |                  | 0                                     | CAN4                                      | Standard                  | 0x200                         | 55 aa 55 aa               | 20         | CAN3       | as received   | Standard     | 0x200      | 100        |
|                                      |                  | 1                                     | CAN1                                      | Extended                  | 0x18230302                    | 1 2 3 4 5 65 6 7 8        | 50         | CAN3       | CAN-FD        | Extended     | 0x18230302 | 100        |
| Cyclic Hullshillssion                |                  | 2                                     |                                           |                           |                               |                           |            |            |               |              |            |            |

Figure 21. Cyclic transmission

Cyclic transmission is possible with the CANbridge NT in Bridge mode and with the CAN@net NT in Local CAN Bridge mode.

It is possible to send CAN messages cyclically and precisely timed. A configured CAN message is transmitted once in the defined cycle time, independent of the frequency with which the CAN message is received on the primary side.

By changing the cycle time the following settings are possible:

- To reduce the number of CAN messages that are transmitted on the CAN bus, the cycle time can be increased.
- To increase the number of CAN messages that are transmitted on the CAN bus, the cycle time can be reduced.

If no current CAN message is received, it is possible to transmit default messages or earlier transmitted messages to the receiver.

To automatically stop the cyclic transmission a repetition counter can be defined. The repetition counter is decremented after each transmission of a CAN messages. When the counter reaches the value 0 the default values are used (if specified) for one further transmission and then the cyclic transmission is stopped.

The cyclic transmission is started with the reception of the first message.

For handling of the table see configuration in Mapping Table, p. 33.

### **Entry Limitations**

The size of the mapping table is limited. Maximal 128 rows are possible.

## **Possible Entries**

| Column         | Possible entries                                                                                                    |
|----------------|----------------------------------------------------------------------------------------------------|
| Rx channel     | CAN1, CAN2, additionally with NT 420: CAN3, CAN4                                                                                                    |
|                | Defines the receive channel.                                                                                                    |
| Rx format      | Standard, Extended                                                                                                    |
|                | Defines the format in which messages are received, standard (11 bit identifiers) or extended (29 bit identifier).                                                                                                    |
| Rx ident       | Identifier of the message to be received                                                                                                    |
| Default values | If the receive message fails, the default values are transmitted instead.                                                                                                    |
| Cycle time     | Message cycle time in units of 0.5 ms, valid values: 1–65535 (= 0.5 ms to 32767.5 ms)                                                                                                    |
| Tx channel     | CAN1, CAN2, additionally with NT 420: CAN3, CAN4                                                                                                    |
|                | Defines the transmit channel.                                                                                                    |
| Tx Msg Format  | CAN (for Classic CAN messages), additionally with NT 420: CAN FD (for CAN FD messages)                                                                                                    |
|                | <i>as received</i> (messages are transmitted in the same format as received) CAN FD messages can only be transmitted on CAN3 and CAN4, and if the ports CAN3 and CAN4 are configured as CAN FD ports. If field <i>Tx Msg Format</i> is left empty, and CAN port 3 or CAN port 4 are configured as CAN FD port, all messages that are transmitted to these ports are converted into CAN FD message format. |
| Tx ID format   | Standard, Extended                                                                                                    |
|                | Defines the format in which messages are transmitted, standard (11 bit identifiers) or extended (29 bit identifier).                                                                                                    |
| Tx ident       | Identifier of the transmitted message                                                                                                    |
| Tx rep cnt     | Maximum number of transmit repetitions if the receive message is missing. Valid values: 0-65535. Value 0 sets endless transmission. If the counter expires, the cyclic message is stopped.                                                                                                    |

# 6. Dashboard

With the dashboard that is integrated in the CAN-Gateway Configurator it is possible to keep track of transmitted messages in the software, and, for example, to monitor in the receive counters and transmit counters of the various modules.

- 1. To open the dashboard, click button **Dashboard** III in the toolbar.
  - Rx counter counts all messages that are received by the respective module.
  - Tx counter counts all messages that are transmitted by the respective module.
  - Module memory displays the size of each memory pool and the available free entries.
  - Modules Master 1, Master 2, and Master 3 display the connection from the Master to the respective Slave 1, 2, and 3.
- 2. For more information about each module, see the mouseover help text in each module.

Dashboard interfaces depending on the operating mode:

| Dashboard    |              |                 |              |                     |                |                    | - 0          | ×   |
|--------------|--------------|-----------------|--------------|---------------------|----------------|--------------------|--------------|-----|
| CANT         | 1            | CAN2            | (            | D CAN 3             | (7)            | CAN4               |              | [7] |
| Status: 🤤    | nanning      | Status: 🥝       | running      | Status: @           | unconfigured   | Status 🔘           | unconfigured |     |
| RX counter:  | 0            | RX counter:     | 0            | RX counter          |                | RX counter:        | τ.           |     |
| TX counteri  | 0            | TX counter      | 0            | TX counter          | 4              | TX counters        | +            |     |
| Err counter: | 0            | En counter:     | 0            | En counter:         | 8              | Err counter:       | -            |     |
| Ovr counter: | 0            | Our counter:    | 0            | Ovr counter:        | +              | Ovr counter        | -            |     |
| Mapping      | ſ            | Mus/Demus       |              | 7] Cyclic           | (1)            | Action Rules       |              | 01  |
| Status 🥥     | Operational  | Status:         | Not existent | Status @            | Not existent   | Status: @          | Not existent |     |
| RX counter:  | 0            | RX counter:     | +            | RX counter          | +              | RX counter.        | 0            |     |
| TX counter   | 0            | TX counter.     |              | TX counter          | ×              | TX counter:        | 0            |     |
| Load Filter  | 1            | MOT I           |              | 1) Error            | m              | Lue                |              | 17  |
| Status 🥥     | Not existent | Status @        | Not existent | Status 🥥            | Preoperational | Status 🔘           | Not existent |     |
| RX counter:  | 0            | RX counter:     | 0            | Alloc Err:          | 0              | RX counter:        | 0            |     |
| TX counter:  | 0            | TX counter      | 0            | Mailbox Err.        | 0              | TX counter         | 0            |     |
| Memory       | 1            | MS connection 1 | (Mester) [   | 1] M/S connection 2 | Master) [7]    | M/S connection 3 ( | Master)      | л   |
| Pool Q       | 32/32        | Status 🥹        | Ping timeout | Status @            | Not evistent   | Status @           | Not existent |     |
| Pool 1:      | 350 / 350    | RX counter:     | 0            | RX counter          | -              | RX counter         | •            |     |
| Peol 2       | 22/32        | TX counter      | 0            | TX counter          | •              | TX counter:        | τ.           |     |
| Pool 3       | 16 / 16      | Ping (ms)       | 0            | Ping (ms)           | •              | Ping (ms)          | -            |     |
| Pool 4       | 8/8          | En counter      | 0            | En counter          | +              | Err counter        | +            |     |
|              |              |                 |              |                     |                |                    | -            |     |

Figure 22. Master

| Dashboard       |              |                  |                |             |              |              | - 0          | ×   |
|-----------------|--------------|------------------|----------------|-------------|--------------|--------------|--------------|-----|
| CANT            | 17           | CAN 2            | (r             | CAN 3       | (7)          | CAN4         |              | (7) |
| Status: 🤤       | nanning      | Status: 🥥        | running        | Status: @   | unconfigured | Status 🔘     | unconfigured |     |
| RX counter:     | 0            | RX counter.      | 0              | RX counter  | *            | RX counter:  | τ.           |     |
| TX counters     | 0            | TX counter       | 0              | TX counter  | -            | TX countern  | +            |     |
| Err counter:    | 0            | En counter:      | 0              | En counter: | 8            | Err counter: | -            |     |
| Ovr counter     | 0            | Our counter:     | 0              | Ovr counter | +            | Ove counter: | -            |     |
| Mapping         | 17           | Max/Demar        | 0              | Cyclic      | (T)          | Action Rules |              | (7) |
| Status 🥥        | Operational  | Status @         | Not existent   | Status: @   | Not existent | Status: @    | Not existent |     |
| RX counter:     | 0            | RX counter:      | +              | RX counter  | +            | RX counter:  | 0            |     |
| TX counteri     | 0            | TX counter.      |                | TX counter  | A            | TX counter:  | 0            |     |
| Load Filter [7] |              | MQIT             | [1] TIQM       |             | Ensr [7]     |              | Lue          |     |
| Status 🥥        | Not existent | Status @         | Not existent   | Status 📀    | Operational  | Status @     | Not existent |     |
| RX counter:     | 0            | RX counter:      | 0              | Alloc Err:  | 0            | RX counter:  | 0            |     |
| TX counter:     | 0            | TX counter       | 0              | Mailbox Em. | 0            | TX counter:  | 0            |     |
| Memory          | 17           | M/S connection 1 | (Slave) [7     |             | (7)          |              |              | л   |
| Pool 0.         | 12/12        | Statue: 🥝        | Presperational | Status @    | Status       | Status @     | Status       |     |
| Pool 1:         | 350 / 350    | RX counter:      | 20             | RX counter  | •            | RX counter   |              |     |
| Peol 2          | 2/2          | TX counter       | 20             | TX counter  | •            | TX counter:  | τ.           |     |
| Pool 3          | 16 / 16      | Exe counter:     | 134            | Ping (ms)   | •            | Ping (ms)    | -            |     |
|                 | (Income)     | 1                | 1.             |             |              |              | 0            | _   |

Figure 23. Slave

| Dashboard   |              |     |              |              |              |                |              | - 0          | ×   |
|-------------|--------------|-----|--------------|--------------|--------------|----------------|--------------|--------------|-----|
| AN 1        |              | [7] | CAN 2        | [7]          | CAN 3        | 0              | CAN 4        |              | (1) |
| etus 🧿      | running      |     | Status: 🥝    | running      | Status: 🙆    | unconfigured   | Status: @    | unconfigured |     |
| Counter     | 0            |     | RX counter:  | 0            | RX counter:  | +              | RX counter:  | ·            |     |
| counter:    | 0            |     | TX counter   | 0            | TX counter.  |                | TX counter:  |              |     |
| r counter:  | 0            |     | En counter:  | 0            | Err counter: |                | Err counter: |              |     |
| vr counter: | 0            |     | Ovr counter: | 0            | Ovr counter: | •              | Ovr counter: |              |     |
| apping      |              | m   | Mux/Demux    | [7]          | Cyclic       | 171            | Action Rules |              | [7] |
| etus @      | Not existent |     | Status 🔘     | Not existent | Status 🔘     | Not existent   | Status 🥥     | Operational  |     |
| Counter     | 0            |     | RX counter:  | 0            | RX counter.  | 0              | RX counter   | 0            |     |
| Counter:    | 0            |     | TX counter.  | 0            | TX counter.  | 0              | TX counter.  | 0            |     |
| ad Filter   |              | 171 | MQIT         | (7)          | Error        | [7]            | Lue          |              | [7] |
| atusi 🥝     | Operational  |     | Status @     | Not existent | Status: 🥝    | Preoperational | Status: 🥝    | Operational  |     |
| Counter     | 0            |     | RX counter:  | 0            | Alloc Em     | 0              | RX counter   | 0            |     |
| ( counter:  | 0            |     | TX counter:  | 0            | Melbox Em    | 0              | TX counter:  | 0            |     |
| emory       |              | (7) | •            | [7]          | +0           | 171            |              |              | (71 |
| pol Q       |              |     | Status @     | Status       | Status @     | Status         | Status: @    | Status       |     |
| of te       | +            |     | RX counter.  | -            | RX counter   | -              | RX counter.  | +            |     |
| ool 2:      | *            |     | TX counter:  | -            | TX counter:  |                | TX counter:  | -            |     |
| pol 3k      |              |     | Exe counter: |              | Exe counter  |                | Exe counter: |              |     |
| ol 4        |              |     | En counter   |              | Err counter: | +              | Err counten  |              |     |
|             |              |     |              |              |              | - Mi           |              | 192          |     |

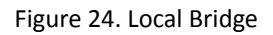

Segments of the surface:

| CAN1 - CAN4                               | Information about the CAN interfaces                                                                                                    |
|-------------------------------------------|----------------------------------------------------------------------------------------------------|
| Mapping                                   | Information about the Mapping Table and the J1939 Mapping Table                                                                                                    |
| Mux/Demux                                 | Information about the CAN-FD/CAN demultiplexer/multiplexer                                                                                                    |
| Cyclic                                    | Information on cyclic data transmission (Cyclic Transmission)                                                                                                    |
| Action Rules                              | Information about the Action Rules                                                                                                    |
| Load Filter                               | Information about the message filter that forwards messages only after a blocking time has elapsed. The filter is used for MQTT/CAN bridging and Lua CAN message reception. |
| MQTT                                      | Information about MQTT messages                                                                                                    |
| Error                                     | General information about device errors                                                                                                    |
| Lua                                       | Information about message processing in Lua                                                                                                    |
| Memory                                    | Information about the amount of free memory buffers                                                                                                    |
| M/S connection 1 (Master) – 3<br>(Master) | Information about the connection between the local master and various connected slaves.                                                                                     |
| M/S connection 1 (Slave)                  |                                                                                                    |
| Keine Bedeutung                           |                                                                                                    |

Possible values and their meaning in the individual parts of the dashboard.

|              | Return values                                                                                          | Explanations                                                                                        |
|--------------|----------------------------------------------------------------------------------------------------|----------------------------------------------------------------------------------------------------|
| masterStatus | "none", "No connection", "M/S conf. mismatch", "Ping timeout", "Operational", "Not existent"           | "M/S conf. mismatch" means that the two configurations on master and slave side do not fit together |
| taskStatus   | "Error", "Warning", "Preoperational", "Configuring",<br>"Operational", "Not existent"                  |                                                                                                    |
| canStatus    | "unconfigured", "bus off", "init mode", "warning level", "data overrun", "tx pending", "error passive" |                                                                                                    |

The information in the dashboard is used for solving support cases and gives an indication of possible causes of problems. A clear assignment of return values and causing problems is not possible. Therefore, there are no explanations for all values.

By pressing the "absolute" button, you can switch between an "absolute" and "relative" representation of the values.

- With "absolute" the counter values are output directly, which are supplied by the firmware.
- With "relative", only the changes since the time of the switchover are output (stored values are subtracted as offset from the current value).

However, this change only applies to counter values and not to status displays.

## 7. Command Line Program

The integrated command line program *CanGWfile* works via USB and with the CAN@net NT also via TCP. The command line tool is available for Windows and for Linux (cangwfile).

## **Output when Started Without Parameters**

```
#### Ixxat CAN-Gateway File Utility V6.05 ####
Syntax:
 cangwfile TCP <IP-address or 'any'> <command> [<file-type> <file-
name>] [<options>]
 cangwfile USB <serial-no or 'any'> <command> [<file-type> <file-
name>] [<options>]
Examples:
 cangwfile USB 010001A3 w CONF conf.txt
 cangwfile TCP 196.168.178.20 w CXML test.cxml
 cangwfile USB any wv CONF conf.txt
 cangwfile TCP 196.168.178.20 re ERR error.txt
 cangwfile TCP 196.168.178.20 i
 cangwfile TCP any w CONF conf.txt -s010001A3
 cangwfile TCP any s
Possible commands:
 w - write file to target device
 wv - write file with verify
 r - read file from target device
 re - read and erase file on target device
 i - read device identification
    - scan and output found devices
 S
    - output the historical program calls
 h
Possible file types: CONF, ERR, IPC, CXML, HFU, LUA, LCFG, JSON
 In case of 'CXML', the CONF file will be generated and additionally
written.
Possible options:
 -p<password> - device password for devices with security level >= 2
 -init - re-initialize the device to activate the flashed files
 -reset
               - reset the device to activate the flashed files
 -terminal - for Lua ADK outputs to the terminal
  -s<serial-no> - requested serial number for TCP network devices
  -dly1 / -dly2 - delays of 1/2 ms in case of communication errors
```

The following commands can be processed:

- reading the device identification (command i)
- reading and deleting the error memory and log files (command re)
- reading and writing a configuration (command r/w)
- writing and verifying a configuration (command wv)
- reading the file that saves all calls including parameters (command h), file is automatically stored on the PC and can also be opened and deleted manually
- scanning for devices (command s)

File types:

- CXML: device configuration created and saved by the CAN-Gateway Configurator (\*.cxml)
- CONF: device configuration exported by the CAN-Gateway Configurator as conf file
- ERR: error/log file
- IPC: file for the IP configuration (can be read from the device, changed and written back to the device)
- HFU: HMS firmware update file to update the firmware (available on product support pages on www.ixxat.com/support-bridges-gateways)

Descriptions of possible options:

- init: restarting the device and activating the loaded configuration (option for Lua scripts)
- terminal: after writing the configuration the program changes to terminal mode and displays all terminal outputs from the device on the screen (option for Lua scripts). Can be cancelled with any key.
- s<serial-no>: if the IP address of the device is unknown or if several devices are addressed with "any", it is possible to address exactly one device with the serial number.

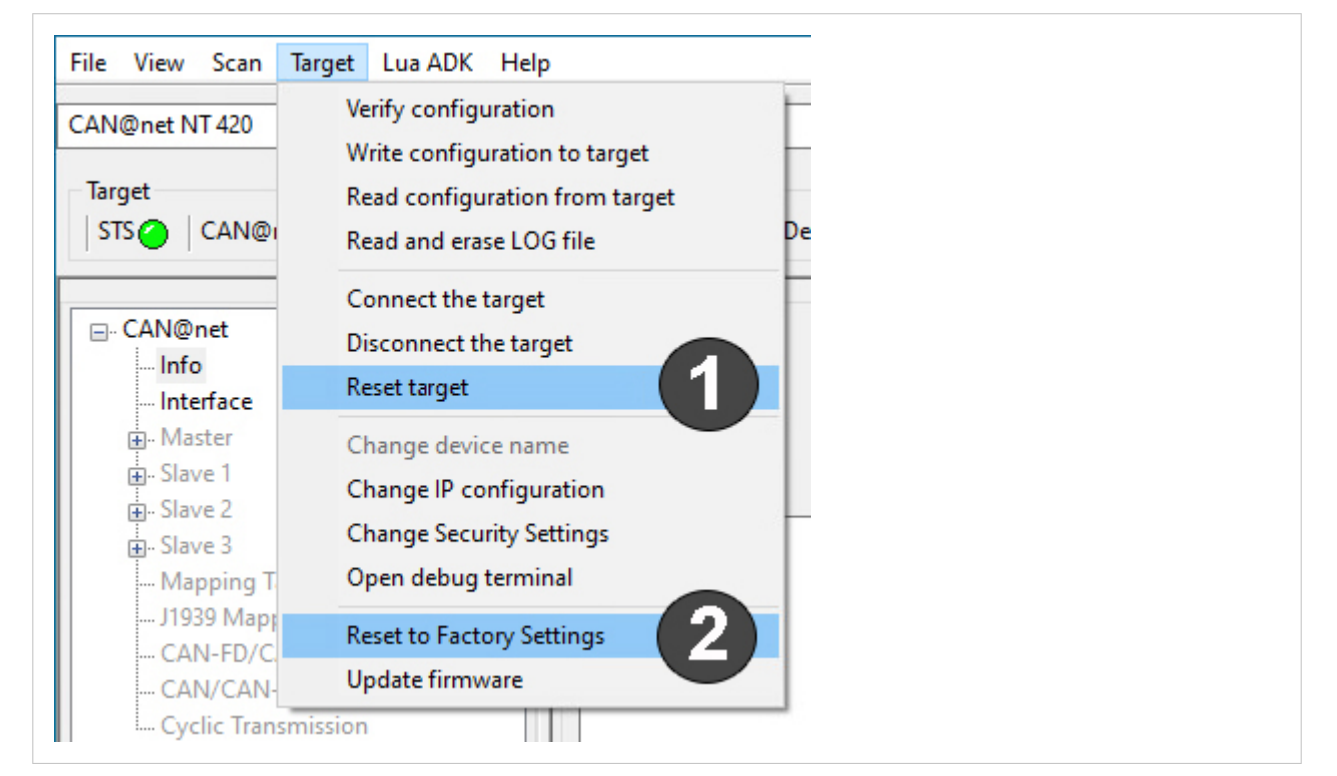

Figure 25. Menu Reset to factory settings

## **Reset Target**

With Reset target (1) it is possible to restart the device without reset the configuration

- Open menu Target and select Reset target.
  - Device is restarted (software of the device).
  - Connection to the CAN-Gateway Configurator is lost.

## **Reset to Factory Settings**

With **Reset to Factory Settings (2)** it is possible to reset the configuration of a connected device to factory settings.

- 1. Make sure that the device is connected via USB.
- 2. Open menu Target and select Reset to Factory Settings.

| Reset to | factory settings                |                   |               |
|----------|---------------------------------|-------------------|---------------|
|          | Do you really want to reset the | e device to facto | ry settings ? |
|          |                                 | Yes               | No            |

Reset

- 3. Click button **Yes** to confirm the reset.
  - Configuration is reset to factory settings.
  - Connection to the CAN-Gateway Configurator is lost.

# 9. Security Settings

The CAN-Gateway Configurator has four security levels.

The default device password is IXXAT.

NOTE

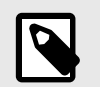

HMS Industrial Networks recommends to change the default password.

| Action                                                                                 | Security level 1      | Security level 2      | Security level 3      | Security level<br>4   |
|----------------------------------------------------------------------------------------|-----------------------|-----------------------|-----------------------|-----------------------|
| Changing the password, security level and IP configuration via USB                     | Only with<br>password | Only with<br>password | Only with<br>password | Only with<br>password |
| Changing the password, security level and IP configuration via Ethernet                | Only with<br>password | Only with<br>password | Locked                | Locked                |
| Changing the runtime configuration and updating the firmware (CODE, FPGA) via USB      | Permitted             | Only with<br>password | Only with<br>password | Locked                |
| Changing the runtime configuration and updating the firmware (CODE, FPGA) via Ethernet | Permitted             | Only with password    | Locked                | Locked                |
| Reading a file (log, config, cxml, lua) via USB                                        | Permitted             | Permitted             | Permitted             | Locked                |
| Reading a file (log, config, cxml, lua) via<br>Ethernet                                | Permitted             | Permitted             | Locked                | Locked                |

• To change the security level, open menu **Target** and select **Change Security Settings**.

| Security Settings                                                                                                    |                                                                                                    | ×     |
|----------------------------------------------------------------------------------------------------|----------------------------------------------------------------------------------------------------|-------|
| Security Level 1: Security<br>Security Level 2: Security,<br>Security Level 3: Security,<br>Security Level 4: Security, | and IP configuration is password protected<br>IP, and runtime configuration is password protected<br>IP, and runtime configuration is disabled via Ethernet<br>IP, and runtime configuration can't be read from the d | evice |
| Security level:                                                                                                    | Security Level 1                                                                                                    | ~     |
| Password:                                                                                                    |                                                                                                    |       |
| Change password                                                                                                    |                                                                                                    |       |
| New password:                                                                                                    |                                                                                                    |       |
| Repeat new password:                                                                                                    |                                                                                                    |       |
| Read settingsOK                                                                                                    |                                                                                                    | ^     |
|                                                                                                    |                                                                                                    | ~     |
|                                                                                                    | Save Cancel                                                                                                    |       |

Figure 26. Security Settings

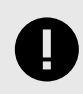

### IMPORTANT

If the device is connected via Ethernet and the security level is set to 3 or 4, the access via Ethernet is locked. For changes the device then has to be connected via USB.

## 10. Lua License

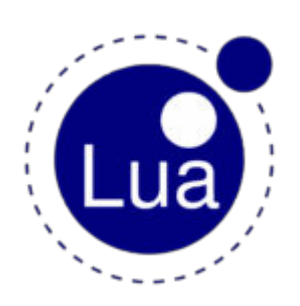

Copyright © 1994–2019 Lua.org, PUC-Rio.

Permission is hereby granted, free of charge, to any person obtaining a copy of this software and associated documentation files (the "Software"), to deal in the Software without restriction, including without limitation the rights to use, copy, modify, merge, publish, distribute, sublicense, and/or sell copies of the Software, and to permit persons to whom the Software is furnished to do so, subject to the following conditions:

The above copyright notice and this permission notice shall be included in all copies or substantial portions of the Software.

THE SOFTWARE IS PROVIDED "AS IS", WITHOUT WARRANTY OF ANY KIND, EXPRESS OR IMPLIED, INCLUDING BUT NOT LIMITED TO THE WARRANTIES OF MERCHANTABILITY, FITNESS FOR A PARTICULAR PURPOSE AND NONINFRINGEMENT. IN NO EVENT SHALL THE AUTHORS OR COPYRIGHT HOLDERS BE LIABLE FOR ANY CLAIM, DAMAGES OR OTHER LIABILITY, WHETHER IN AN ACTION OF CONTRACT, TORT OR OTHERWISE, ARISING FROM, OUT OF OR IN CONNECTION WITH THE SOFTWARE OR THE USE OR OTHER DEALINGS IN THE SOFTWARE.